# Manual do utilizador

43PUS6031 49PUS6031 55PUS6031

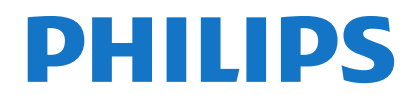

| Conteúdo                                                     |
|--------------------------------------------------------------|
| Informação de Segurança2                                     |
| Marcações no Produto2                                        |
| Informação ambiental3                                        |
| Características4                                             |
| Acessórios incluídos4                                        |
| Notificações Em Espera4                                      |
| Controlo da TV e Funcionamento4                              |
| Inserir as pilhas no controlo remoto5                        |
| Ligar à Corrente5                                            |
| Ligação da antena5                                           |
| Notificação5                                                 |
| Especificação6                                               |
| Controlo remoto7                                             |
| Ligações8                                                    |
| Ligar/Desligar9                                              |
| Primeira Instalação9                                         |
| Reprodução de Multimédia através de Entrada<br>USB11         |
| Gravar um Programa11                                         |
| Gravação diferida12                                          |
| Gravação Instantânea12                                       |
| Ver programas gravados12                                     |
| Configuração da Gravação12                                   |
| Menu do Navegador de Multimédia12                            |
| Passagem RC CEC e CEC13                                      |
| Conteúdo do menu TV14                                        |
| Funcionamento Geral da TV18                                  |
| Usar a Lista de Canais                                       |
| Configurar as definições do controlo parental18              |
| Guia Electrónico de Programas (EPG)18                        |
| Serviços de Teletexto                                        |
| Atualização de Sottware                                      |
| Resolução de Problemas e Sugestoes                           |
| PC21                                                         |
| Compatibilidade do sinal AV e HDMI21                         |
| Formatos de Ficheiros de Vídeo Suportados para o<br>Modo USB |
| Formatos de Ficheiros de Imagem Suportados para o Modo USB   |
| Formatos de Ficheiros Áudio Suportados para o<br>Modo USB    |
| Resoluções DVI Suportadas24                                  |
| Conetividade25                                               |
| Portal Internet                                              |
| Sistema HBBTV                                                |

### Informação de Segurança

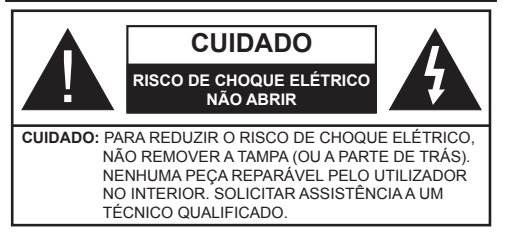

Em condições climatéricas extremas (tempestades, trovoadas) e em longos períodos de inatividade (férias), desligar a TV da corrente elétrica..

A ficha de corrente elétrica é usada para desligar o aparelho de TV da corrente elétrica e portanto deve manter-se em condições de funcionamento. Se a TV não estiver desligada da corrente elétrica, o aparelho continuará a estar sujeito a alimentação em todas as situações mesmo se a TV estiver no modo em espera ou desligado.

**Nota**: Seguir as instruções no ecrã para operar com as respetivas funções.

IMPORTANTE - Deve ler totalmente estas instruções antes de proceder à instalação ou de colocar o aparelho em funcionamento

ADVERTÊNCIA: Nunca permitir que pessoas (incluindo crianças) com capacidades físicas, mentais ou sensoriais reduzidas ou com falta de experiência e/ou conhecimento utilizem aparelhos elétricos sem supervisão.

- Usar esta TV numa altitude inferior a 2 000 metros acima do nível do mar, em locais secos e em regiões com climas moderados ou tropicais.
- A TV é destinada ao uso doméstico e a uso geral similar mas pode também ser usada em locais públicos.
- Para efeitos de ventilação, deve deixar no mínimo 5 cm de espaço em volta da TV.
- A ventilação não deve ser obstruída cobrindo as aberturas de ventilação com itens tais como jornais, toalhas, cortinas, etc.
- A ficha do cabo de alimentação deve estar facilmente acessível. Não colocar a TV, móveis, etc. sobre o cabo de alimentação. Um cabo de alimentação danificado pode originar um incêndio ou choque elétrico. Deve manusear o cabo de alimentação através da ficha, não desligar a TV puxando pelo cabo de alimentação. Nunca tocar no cabo de alimentação/ficha com as mãos molhadas, uma vez que isso pode dar origem a um curto-circuito ou a um choque elétrico. Nunca fazer um nó no cabo de alimentação ou atá-lo com outros cabos. Quando danificado deve ser substituído, esta substituição deve apenas ser realizada por um técnico qualificado.

- Não expor a TV a pingos ou jatos de líquidos e não colocar objetos cheios com líquidos, como jarras, taças, etc. na ou por cima da TV (por ex. prateleiras por cima do aparelho).
- Não expor a TV à luz solar direta ou não colocar chamas vivas como velas por cima ou junto da TV.
- Não colocar quaisquer fontes de calor como aquecedores elétricos, radiadores, etc, junto da TV.
- Não colocar a TV no chão ou em superfícies inclinadas.
- Para evitar o o perigo de sufocação, deve manter os sacos de plástico afastados do alcance de bebés, crianças e animais domésticos.
- Deve fixar cuidadosamente a base à TV. Se a base for fornecida com pafausos, apertar os parafusos com firmeza para impedir a inclinação da TV. Não apertar demasiado os parafusos e montar corretamente as borrachas na base da mesma.
- Não eliminar as pilhas no fogo ou com materiais inflamáveis e perigosos.

Advertência: As baterias não devem ser expostas a um calor excessivo como o sol ou lume.

| Cuidado                  | Risco de danos graves ou<br>morte      |
|--------------------------|----------------------------------------|
| Risco de choque elétrico | Risco de tensão perigosa               |
| Manutenção               | Componente importante da<br>manutenção |

#### Marcações no Produto

Os seguintes símbolos são usados como **no produto** como um marcador para restrições e precauções e instruções de segurança. Cada explicação deve ser considerada onde o produto possui apenas a marcação relacionada. Por razões de segurança deve ter em atenção a referida informação.

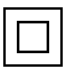

**Equipamento Classe II:** Este aparelho está concebido de tal forma que não necessita de uma ligação segura a ligação à terra elétrica.

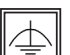

Equipamento Classe II com ligação à terra funcional: Este aparelho está concebido de tal forma que não necessita de uma ligação

segura a ligação à terra elétrica, a ligação à terra é usada para propósitos funcionais.

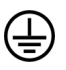

Ligação à terra de proteção: O terminal marcado destina-se à ligação do condutor de ligação à terra de proteção associado com os fios de alimentação.

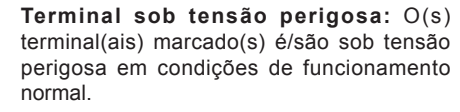

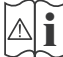

Cuidado, Consultar Instruções de Funcionamento: A(s) área(s) marcada(s) contém(êm) pilhas tipo moeda ou botão substituíveis pelo utilizador.

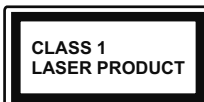

Produto Laser de classe 1: Este produto contém fonte laser Classe 1 que é segura sob condições previsíveis razoáveis de

funcionamento.

# ADVERTÊNCIA

Não ingerir as pilhas, perigo de queimadura química

Este produto ou os acessórios com ele fornecidos podem conter uma pilha tipo moeda/botão. Se a pilha de célula tipo moeda/botão for ingerida, pode causar queimaduras internas graves em apenas 2 horas e pode levar à morte.

Mantenha pilhas novas e usadas longe das crianças.

Se o compartimento das pilhas não fecha com segurança, deixe de usar o produto e mantenha-o longe das crianças.

Se pensar que as pilhas podem ter sido ingeridas ou colocadas em alguma parte do corpo, procurar ajuda médica imediata.

# ADVERTÊNCIA

Nunca colocar a televisão num local instável ou inclinado. Um aparelho de televisão pode cair, causando danos pessoais graves ou morte. Podem ser evitadas muitas lesões, especialmente em crianças, ao tomar medidas de precaução simples como por exemplo;

- Usar armários ou suportes recomendados pelo fabricante do aparelho de televisão.
- Usar somente mobiliário que possa suportar com segurança o aparelho de televisão.
- Assegurar que o aparelho de televisão não está suspenso na extremidade do móvel de apoio.
- Não colocar a televisão em móveis altos (por exemplo, louceiros ou estantes) sem fixar tanto o móvel como a televisão num apoio adequado.
- Não colocar a televisão em cima de tecidos ou outros materiais colocados entre a televisão e o móvel de apoio.
- Informar as crianças acerca dos perigos de se pendurarem em móveis para alcançar o aparelho de televisão ou os seus controlos. Se o seu aparelho de televisão atual está a ser mantido ou recolocado, devem ser aplicadas as mesmas considerações acima indicadas.

# ADVERTÊNCIAS DE MONTAGEM MURAL

- Ler as instruções antes de montagem mural da TV.
- O kit de montagem mural é opcional. Pode obter o mesmo no seu distribuidor local, caso não seja fornecido com a sua TV.
- Não instalar a TV num teto ou numa parede inclinada.
- Usar os parafusos especificados para a montagem mural e outros acessórios.
- Apertar com firmeza os parafusos de montagem para impedir que a TV caia. Não apertar demasiado os parafusos.

# ADVERTÊNCIA

O aparelho ligado a uma tomada terra através da ligação de corrente elétrica ou através de um outro aparelho com uma ligação terra – e a um sistema de distribuição televisiva com um cabo coaxial, pode em certos casos causar um incêndio. A ligação a um sistema de distribuição de televisão tem de ser fornecida através de um dispositivo elétrico de isolamento abaixo de determinada frequência (isolamento galvânico, ver EN 60728-11).

# Informação ambiental

Este televisor foi concebido para ser ecológico. Para reduzir o consumo de energia, pode seguir os seguintes passos:

Se definir a **Poupança de Energia** para **Mínimo**, **Médio**, **Máximo** ou **Auto** a TV reduzirá o consumo em conformidade. Se quiser definir a **Retroiluminação** para um valor fixo definir como **Personalizado** e ajustar manualmente a **Retroiluminação** (localizada abaixo da definição de **Poupança de Energia**) usando os botões Esquerdo ou Direito no controlo remoto. Definir como **Desligado** para desativar esta definição.

Nota: As opções de Poupança de Energia disponíveis podem variar dependendo do Modo selecionado no menu Imagem.

As definições de **Poupança de Energia** podem ser encontradas no menu **Imagem.** Notar que, algumas definições de imagem ficarão indisponíveis para alteração.

Se premido o botão Direito quando a opção Auto é selecionada ou o botão Esquerdo quando a opção Personalizado é selecionada, será exibida no ecrã a mensagem "O ecrã desligar-se-á em 15 segundos."

. Selecionar **Continuar** e premir **OK** para desativar imediatamente o ecrã.. Se não premir qualquer botão, o ecrã desligar-se-á em 15 segundos. Premir qualquer

botão no controlo remoto ou na TV para ligar outra vez o ecrã.

**Nota:** A opção **Ecrã Desligado** não está disponível se o Modo definido for **Jogo**.

Quando a TV não está a ser utilizada, deve desligála da tomada de alimentação. Isto reduz o consumo de energia.

### Características

- ATV suporta Ultra HD (Ultra Alta Definição também conhecida como 4K) que fornece resolução de 3840 x 2160 (4K:2K). Iguala 4 vezes a resolução de TV Full HD duplicando a contagem de pixeis da TV Full HD tanto na horizontal como na vertical. Os conteúdos HD são suportador pelas entradas HDMI USB e nas transmissões DVB-T2 e DVB-S2.
- Televisão a cores com controlo remoto
- TV digital/cabo/satélite totalmente integrada (DVB-T-T2/C/S-S2)
- Opção de Instalação Fransat
- Entradas HDMI para ligação de outros dispositivos com ranhuras HDMI
- Entrada USB
- · Sistema de menu OSD
- Tomada scart para dispositivos externos (como leitores de DVD, PVR, videojogos, etc.)
- · Sistema de som estéreo
- Teletexto
- · Ligação dos auscultadores
- · Sistema Automático de Programação
- · Sintonização manual
- Desliga automaticamente após oito horas.
- Temporizador
- Bloqueio Crianças
- · Sem som automático quando não há transmissão.
- Reprodução NTSC
- AVL (Limitador Automático de Volume)
- PLL (Procura de Frequência)
- Entrada de PC
- Modo de Jogo (Opcional)
- Função de imagem desligada
- Gravação de programas
- Mudança de hora do programa
- Ethernet (LAN) para conetividade Internet e serviço
- 802.11 a/b/g/n Suporte WiFi integrado

Partilhade Áudio Víde
HbbTV

# Acessórios incluídos

- Controlo Remoto
- Pilhas: 2 x AAA
- Manual de instruções
- · Manual de Início Rápido

# Notificações Em Espera

Se a TV não receber qualquer sinal de entrada (por ex. de uma antena ou fonte HDMI) durante 5 minutos, entrará no modo em espera. Será mostrada no ecrã a seguinte mensagem quando da próxima vez que ligar a TV: **"A TV é ligada automaticamente no modo em espera dado não existir sinal durante um período de tempo prolongado."** Premir em **OK** para continuar.

Se a TV estiver ligada e não for operada durante algum tempo entrará no modo em espera. Será mostrada no ecrã a seguinte mensagem quando da próxima vez que ligar a TV. "A TV é ligada automaticamente no modo em espera dado não existir qualquer operação durante um período de tempo prolongado." Premir em OK para continuar.

# Controlo da TV e Funcionamento

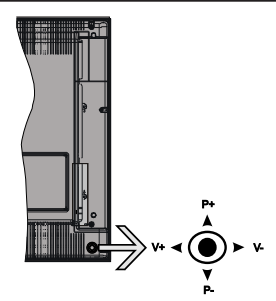

O joystick permite-lhe controlar as funções de Volume / Programa / Fonte e Em Espera-Ligado da TV.

**Nota:** A posição do joystick pode diferir dependendo do modelo.

**Para alterar o volume:** Aumentar o volume empurrando o joystick para a direita. Aumentar o volume empurrando o joystick para a esquerda.

Para mudar de canal: Deslocar-se pelos canais memorizados premindo o joystick para cima ou para baixo.

**Para mudar a fonte:** Premir o centro do joystick, a lista de fontes será exibida no ecrã. Deslocar-se pelas fontes disponíveis premindo o joystick para cima ou para baixo.

**Para desligar a TV:** Premir o centro do joystick para baixo e mantê-lo premido durante alguns segundos, a TV entrará em modo de espera.

Para ligar a TV: Premir o centro do joystick, a TV ligar-se-á.

**Nota:** O OSD do menu principal não pode ser visualizado através dos botões de controlo.

### Funcionamento com o Controlo Remoto

Premir o botão **Menu** no controlo remoto para mostrar o ecrã do menu principal. Usar os botões direcionais para selecionar a barra do menu e premir **OK** para entrar. Usar os botões direcionais para seleccionar ou definir um item. Premir o botão **Return/Back** ou o botão **Menu** para sair de um ecrã de menu.

#### Seleção de Entrada

Após ter ligado os sistemas externos à sua TV, poderá permutar para as fontes de entrada diferentes. Premir o botão **Fonte** no seu controlo remoto consecutivamente para selecionar as diferentes fontes.

#### Mudar Canais e Volume

Pode mudar o canal e ajustar o volume usando os botões **Volume +/-** e **Programa +/-** no controlo remoto.

#### Inserir as pilhas no controlo remoto

Remover a tampa para mostrar o compartimento das pilhas. Inserir duas pilhas tamanho **AAA**. Assegurar que os sinais (+) e (-) coincidem (respeitar a polaridade correta). Não misturar pilhas velhas e novas. Substituir apenas com tipo igual ou equivalente. Voltar a colocar a tampa.

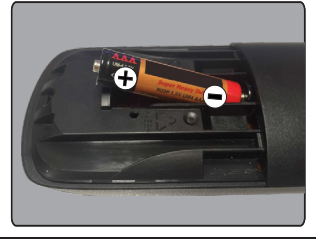

# Ligar à Corrente

**IMPORTANTE**: A TV foi concebida para operar em tomada **220-240V AC, 50 Hz**. Depois de desembalar, deixe a TV durante alguns momentos à temperatura ambiente antes de a ligar à alimentação eléctrica da rede. Ligue o cabo de alimentação à tomada de corrente eléctrica.

#### Ligação da antena

Ligar a ficha da antena ou da TV cabo à tomada ENTRADA ANTENA (ANT-TV) ou à ficha satélite à tomada ENTRADA SATÉLITE (ANT SAT) situada na parte de trás da TV.

# Parte traseira inferior da TV

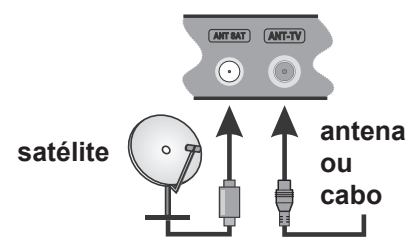

### Notificação

### **RECONHECIMENTO DA MARCA COMERCIAL**

Os termos HDMI, o logotipo HDMI e Interface Multimédia Alta-Definição são marcas comerciais ou marcas registadas de HDMI Licensing LLC nos Estados Unidos e em outros países.

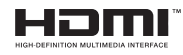

Fabricado sob a licença da Dolby Laboratories. Dolby, Dolby Audio e o símbolo double-D são marcas registadas da Dolby Laboratories.

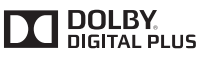

YouTube e o logotipo YouTube são marcas registadas da Google Inc.

### Informações para os Utilizadores sobre a Eliminação de Equipamento e Pilhas Velhos

### [só na União Europeia]

O equipamento com estes símbolos não deverá ser eliminado como lixo normal doméstico.

Deverá procurar os sistemas e instalações de reciclagem apropriados para eliminar estes produtos.

**Observação:** O sinal Pb debaixo do símbolo para as pilhas indica que estas pilhas contêm chumbo.

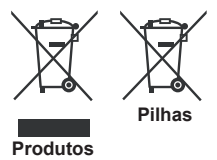

| Especificação                                 |                                                             |                                                                                              |                             |  |
|-----------------------------------------------|-------------------------------------------------------------|----------------------------------------------------------------------------------------------|-----------------------------|--|
| Emissão de TV                                 | PAL BG/I/DK/LL'<br>SECAM BG/DK                              |                                                                                              |                             |  |
| Receção de Canais                             | HIPERBANDA - VHF (BAND                                      | A I/III) - UHF (BANDA U)                                                                     |                             |  |
| Receção Digital                               | TV digital terrestre/cabo pler<br>(compatível DVB-T2 e DVB- | TV digital terrestre/cabo plenamente Integrada TV(DVB-T-C-S)<br>(compatível DVB-T2 e DVB-S2) |                             |  |
| Número de Canais<br>Predefinidos              | 10.000                                                      |                                                                                              |                             |  |
| Indicador de canal                            | Visualização no Ecrã                                        |                                                                                              |                             |  |
| Entrada de antena RF                          | 75 Ohm (não equilibrado)                                    |                                                                                              |                             |  |
| Tensão de<br>funcionamento                    | 220-240V AC, 50Hz.                                          |                                                                                              |                             |  |
| Áudio                                         | Alemanha+Nicam Estéreo                                      |                                                                                              |                             |  |
| Exibir                                        | 43"                                                         | 49"                                                                                          | 55"                         |  |
| Potência Saída Áudio<br>(WRMS.) (10% THD)     | 2x10W                                                       | 2x10W                                                                                        | 2x10W                       |  |
| Consumo de energia<br>(W)                     | 120W                                                        | 135W                                                                                         | 140W                        |  |
| Peso (Kg)                                     | 11,55 kg                                                    | 13,55 kg                                                                                     | 17,35 kg                    |  |
| Dimensões TV P/C/A<br>(com pé) (mm)           | 260x965x623 mm                                              | 221x1099x686 mm                                                                              | 221x1238x764 mm             |  |
| Dimensões TV P/C/A<br>(sem pé) (mm)           | 57(min)/89(max) x965x575 mm                                 | 58(min)/93(max)x1099x642 mm                                                                  | 60(min)/93(max)x1238x722 mm |  |
| Temperatura e<br>humidade de<br>funcionamento | 0°C até 40°C, 85% humidade máx.                             |                                                                                              |                             |  |

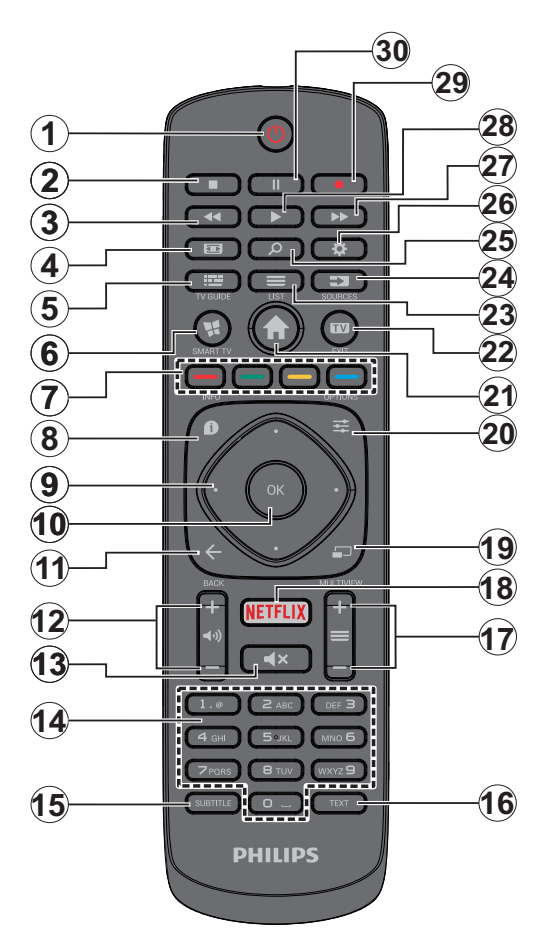

- 1. Em Espera: Ligar / Desligar a TV
- 2. Parar: Pára a multimédia que está a ser reproduzida
- 3. Retrocesso rápido: Retrocede as imagens em multimédia como nos filmes
- 4. Ecrã: Altera o aspeto da visualização do ecrã
- 5. EPG (Guia de programa eletrónico): Exibe o guia eletrónico de programas
- 6. Internet: Abre a página de portal, onde pode aceder a muitas das aplicações web
- 7. Botões Coloridos: Seguir as instruções no ecrã para as funções dos botões coloridos
- Informação: Exibe informação sobre o conteúdo no ecrã, mostra informação oculta (revela - no modo TXT)
- Botões direcionais: Ajuda a navegar nos menus, conteúdo, etc e exibe as sub-páginas no modo TXT quando premido Direita ou Esquerda
- OK: Confirma as seleções do utilizador, mantém a página (em modo TXT) visualiza a lista de canais (em modo DTV)
- 11. Voltar/Retroceder: Regressa ao ecrã anterior, abre a página de índice (no modo TXT)
- 12. Volume +/-
- 13. Silêncio: Desliga completamente o volume da TV
- Botões numéricos: Mudam o canal, inserem um número ou uma letra na caixa de texto no ecrã, ligam a TV quando está no modo em espera.
- **15. Legendas:** Ativa e desativa as legendas (sempre que disponíveis)
- Texto: Exibe o teletexto (sempre que disponível), premir de novo para sobrepor o teletexto numa imagem de difusão normal (mix)
- Programa +/-: Programa para cima-para baixo, Página para cima-para baixo (em modo TTX), liga a TV quando em modo em espera
- 18. Netflix: Entra na aplicação Netflix
- 19. Nenhuma função
- 20. Menu rápido: Exibe uma lista de menus para acesso rápido
- 21. Menu: Exibe o menu da TV
- 22. TV: Muda para a Fonte TV, fecha a página do Portal
- 23. Lista: Ver a lista de canais
- 24. Fonte: Mostra todas as transmissões disponíveis e os conteúdos das fontes
- 25. Pesquisa Google: Abre o sítio web Google no navegador da TV
- 26. Definições: Abre o menu de definições
- 27. Avanço rápido: Move as imagens em multimédia como nos filmes
- 28. Reproduzir: Inicia a reprodução de multimédia selecionada
- 29. Gravação: Grava programas
- **30.** Pausa: Faz pausa na multimédia que está a ser reproduzida, começa a gravação diferida

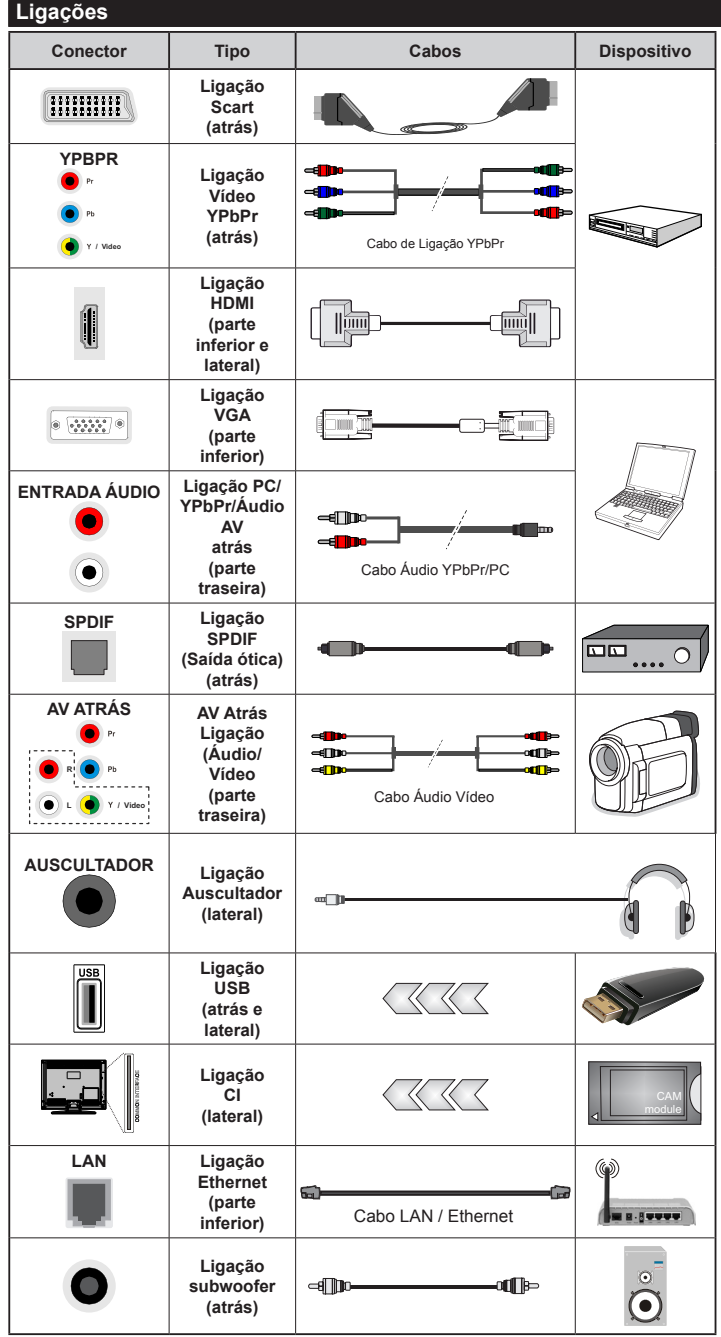

🖉 NOTA: Quando ligar um dispositivo através de YPbPr ou das entradas AV atrás, deve usar os cabos de ligação para ativar a ligação. Consultar as figuras no lado esquerdo. | Para activar o áudio PC/YPbPr, necessitará de usar as entradas Traseiras de Áudio com um cabo áudio YPbPr/ PC para ligação áudio. | Se estiver ligado um dispositivo externo através da tomada SCART, a TV mudará automaticamente para o modo AV. | Quando estiver a receber canais DTV (Mpeg4 H.264) ou enquanto no modo Navegação de Media, a saída não estará disponível através da tomada scart. | É recomendável ligar todos os cabos da parte de trás do televisor antes de o montar na parede através do kit de montagem (disponível de terceiros no mercado, se não fornecido). | Insira ou remova o módulo CI apenas quando a TV estiver DESLIGADA. Consultar o manual de instruções do módulo para mais informação sobre as definições. | As entradas USB 2.0 na parte de trás e no lado esquerdo da TV suportam dispositivos até 500mA. Ligar dispositivos que tenham um valor atual superior a 500mA pode danificar a sua televisão. Se disponível, para a entrada opcional USB 3.0 no lado esquerdo da TV, que será posicionada acima da outra entrada USB, este valor limite é de 1A. | Para ligar um cabo HDMI à TV, tem de usar apenas um cabo HDMI blindado (qualidade elevada) com ferrites para garantir uma imunidade suficiente e emissão contra radiações de frequência parasita. Certificar que utiliza o cabo HDMI alta velocidade que pode transmitir sinais de definição, como o conteúdo 4K, para não ser deparado com problemas.

Se pretender ligar um dispositivo à TV, certifiquese de que a TV e o dispositivo estão desligados antes de efectuar qualquer ligação. Após efetuar a ligação, poderá ligar e utilizar as unidades.

# Ligar/Desligar

# Para ligar a TV

Ligar o cabo de alimentação a uma fonte de alimentação, como uma tomada de parede (220-240V CA, 50 Hz).

Para ligar a TV a partir do modo em espera pode:

- Premir no botão Em espera, Programa +/- ou num botão numérico do controlo remoto.
- Premir o centro do joystick na TV ou pressionar para cima/para baixo até a TV sair do modo em espera.

# Para desligar a TV

Premir o botão **Em Espera** no controlo remoto ou premir o centro do joystick na TV e manter premido durante alguns segundos, a TV mudará para o modo Em Espera.

# Para desligar completamente a TV, retire o cabo de alimentação da tomada de alimentação elétrica.

Nota: Quando a TV muda para o modo de espera, o indicador LED de espera pode piscar para indicar que as funções, como Procura Em Espera, Transferência por Antena ou Temporizador estão ativas. O indicador LED pode também piscar quando ligar a TV a partir do modo em espera.

# Primeira Instalação

**Nota:** Se vai realizar a instalação FRANSAT, inserir o cartão FRANSAT (opcional) no terminal de Acesso Condicional da sua TV antes de ligar a sua TV.

Quando ligada pela primeira vez, é exibido o ecrã de seleção do idioma. Selecionar o idioma pretendido e premir **OK**.

No ecrã seguinte, definir as suas preferências usando os botões direcionais.

Nota: Dependendo da seleção do País ser-lhe-á pedido para definir e confirmar um PIN neste ponto. O PIN selecionado não pode ser 0000. Tem de o introduzir sempre que for pedida a introdução de PIN para qualquer operação posterior do menu.

# Acerca de Selecionar o Tipo de Transmissão

Antena Digital: Se a opção de procura de transmissão por Antena Digital estiver ligada, a TV procurará transmissões digitais terrestres depois de outras definições inicias estarem concluídas.

Cabo Digital: Se a opção de procura de transmissão por Cabo Digital estiver ligada, a TV procurará transmissões digitais por cabo depois de outras definições inicias estarem concluídas. De acordo com as suas outras preferências poderá ser exibida uma mensagem de confirmação antes de iniciar a procura. Selecionar SIM e premir OK para continuar. Para cancelar a operação, selecionar NÃO e premir OK. Pode selecionar a Rede ou definir valores tais como Frequência, ID da Rede e Passo de Procura. Quando terminar, premir o botão OK. Nota: A duração da procura alterará de acordo com o Passo de Procura selecionado.

Satélite: Se a opção de procura de transmissão por Satélite estiver ligada, a TV procurará transmissões digitais por satélite depois de outras definições inicias estarem concluídas. Antes da procura de satélite ser realizada devem ser feitas algumas definições. Quando inicia a busca de satélite, será exibido um menu onde pode selecionar para iniciar a instalação de Fransat. Definir o Tipo de Instalação como Operador e depois definir o Operador de Satélite como o referido operador Fransat. Depois premir o botão OK para iniciar a instalação do Fransat. Pode selecionar para iniciar uma instalação automática ou manual.

Premir em **OK** para continuar. A instalação Fransat será realizada e a transmissão será memorizada (se disponível).

Se não seleccionar o **Tipo de instalação** como **Normal**, pode continuar com a instalação satélite normal e ver os canais satélite.

Pode iniciar uma instalação de Fransat em qualquer altura a partir do menu **Instalação>Busca de canal** automática>Satélite.

Existem três tipos de selecção de antena. Pode selecionar o **Tipo de Antena** como **Direto**, **Cabo Satélite Único** ou **comutador DiSEqC** usando os botões "◀" ou "▶".

- Direto: Se possuir um recetor único e uma parabólica satélite direta, selecionar este tipo de antena. Premir em OK para continuar. Selecionar um satélite disponível e premir OK para pesquisar serviços.
- Cabo Satélite Único: Se possuir vários recetores e um sistema Cabo Satélite Único, selecionar este tipo de antena. Premir em OK para continuar. Configurar as definições seguindo as instruções no ecrã seguinte. Premir OK para pesquisar serviços.
- Comutador DiSEqC: Se possuir parabólicas múltiplas de satélite e um comutador DiSEqC, deve selecionar este tipo de antena. Premir em OK para continuar. Pode definir quatro opções DiSEqC (se disponíveis) no ecrã seguinte. Premir o botão OK para pesquisar o primeiro satélite na lista.

# Instalação TKGS

Se pretendido, pode iniciar uma Instalação do TKGS se a opção de procura de difusão de Satélite estiver ligada. Quando inicia a busca de satélite, será exibido um menu onde pode selecionar para iniciar a Instalação de TKGS. Definir o Tipo de Instalação como Operador e depois definir o Operador de Satélite como TKGS. Depois premir o botão OK para iniciar a instalação do TKGS. Definir o seu tipo de antena como descrito acima. Pode selecionar para instalar canais HD ou SD durante a instalação. Esta seleção pode ser feita mais tarde tamnbém usando a opção de Lista Preferencial sob o menu Instalação>Instalação do TKGS. A seleção será ativada, depois de desligar a TV e voltar a ligar ou depois de uma atualização manual como descrito abaixo.

Se pretendida a Instalação do TKGS pode ser realizada manualmente depois da Instalação pela primeira vez. Premir o botão Menu. Realçar Instalação e premir OK. No sub menu realçar Definições de Satélite e premir OK. Depois selecionar Instalação da Antena. Depois de ser selecionado o tipo de antena e serem feitas outras definições do satélite premir o botão VERMELHO para iniciar a Instalação do TKGS.

Asegunda forma de realizar manualmente a **Instalação** do TKGS depois da **Instalação pela primeira vez** é iniciar uma atualização. Para fazer isto premir o botão **Menu** e selecionar **Instalação**>**Instalação do** TKGS>**Iniciar atualização**. Mas para poder fazer isso, as **Definições de satélite** devem ser feitas primeiro.

# Para usar as opções de atualização do TKGS

A função TKGS mantém a sua lista de canais atualizada de três diferentes formas.

**Em espera:** Enquanto passa ao modo em espera, a TV controla se o número da versão da tabela TKGS é a última versão ou não. Se forem detetadas algumas alterações, a TV inicia a atualização. Na ligação seguinte será exibida uma mensagem para informar o utilizador sobre as alterações.

**Fundo:** Quando for aberto um canal que não está definido nas listas de canais do TKGS, a TV controla se o número da versão da tabela do TKGS é ou não a última versão. Se forem detetadas algumas alterações, a TV inicia a atualização. Quando a atualização estiver completa será exibida uma mensagem para informar o utilizador sobre as alterações.

**Manual:** Pode ser iniciada uma atualização manualmente em qualquer momento. Premir o botão **Menu**. Realçar **Instalação** e premir **OK**. No sub menu realçar **Instalação** do **TKGS** e premir **OK**. Depois selecionar **Iniciar atualização** e premir **OK**.

Analógica: Se a opção de procura de transmissão por Analógica estiver ligada, a TV procurará transmissões analógicas depois de outras definições inicias estarem concluídas.

Adicionalmente pode definir um tipo de transmissão como o seu favorito. Será dada prioridade ao tipo de transmissão selecionada durante o processo de procura e os canais serão indicados no topo da **Lista de Canais**. Quando terminar, premir o botão **OK** para continuar. Será exibido um ecrã de diálogo pedindo para activar o controlo parental. Se seleccionar **Sim**, as opções de restrição parental serão exibidas. Configurar como desejado e premir **OK** quando concluído. Seleccionar **Não** e premir **OK** para avançar, se não desejar activar as restrições parentais.

Pode ativar a opção **Modo Loja** neste ponto. Esta opção configura as definições da TV para ambiente de loja e dependendo do modelo da TV que está a ser usada, as funções suportadas serão exibidas no topo do ecrã como uma faixa de informação. Esta opção é destinada apenas para utilização de loja. É recomendado selecionar **Modo Casa** para uso em casa. Esta opção estará disponível no menu **Definições>Mais** e pode ser ligada/desligada mais tarde.

Premir o botão **OK** no controlo remoto para continuar e ser exibido o menu **Rede/Definições Internet**, se confirmar a mensagem previamente exibida a perguntar se pretende fazer as definições de rede. Consultar a seção **Conetividade** para configurar uma ligação com fios ou sem fios. Depois das definições estarem concluídas premir o botão **OK** para continuar. Para passar para o passo seguinte sem fazer nada selecionar **Não** e premir o botão **OK** quando a mensagem for exibida a perguntar se pretende fazer as definições de rede.

Depois das definições iniciais estarem concluídas a TV iniciará a procura de transmissões disponíveis dos tipos de transmissão selecionados.

Depois de todas as estações disponíveis serem memorizadas, os resultados da procura serão exibidos. Premir em **OK** para continuar. O menu **Editar Lista de Canais** será exibido a seguir. Pode editar a lista de canais de acordo com as suas preferências ou premir o botão **Menu** para parar e ver TV.

Enquanto a procura continua aparecerá uma mensagem, a perguntar se quer ordenar os canais de acordo com a LCN(\*). Selecionar **Sim** e premir **OK** para confirmar.

(\*) LCN é o sistema de Número Lógico de Canal que organiza as transmissões de acordo com uma sequência de número de canais reconhecível (se disponível).

**Nota:** Não desligar a TV enquanto está a inicializar durante a primeira instalação. Notar que, algumas opções podem não estar disponíveis dependendo da seleção do país.

No sistema TKGS, podem ser bloqueados canais pelo fornecedor de serviço e a transmissão de Áudio/Vídeo não estará disponível para estes canais.

### Usar a Função SatcoDX

Pode executar operações SatcoDX utilizando o menu Instalação>Definições de Satélite. No menu SatcoDX, existem duas opções relativas ao SatcoDx.

Pode carregar ou descarregar os dados SatcoDX. De modo a efetuar estas funções tem de estar ligado um dispositivo USB à TV.

Pode descarregar os serviços atuais e os satélites relacionados e emissores-respondedores na TV, para um dispositivo USB.

Adicionalmente pode carregar um dos ficheiros SatcoDx guardados no dispositivo USB, para a TV.

Quando selecionar um destes ficheiros, todos os serviços e os satélites e emissores-respondedores no ficheiro selecionado serão guardados na TV. Se existirem serviços terrestres , cabo e/ou serviços analógicos instalados, serão mantidos e apenas os serviços satélites serão removidos.

Depois, verificar as definições da antena e fazer as alterações necessárias. Poderá ser apresentada uma mensagem de erro a indicar "**Sem Sinal**" se as definições da antena não estiverem configuradas corretamente.

# Reprodução de Multimédia através de Entrada USB

Pode ligar discos rígidos externos de 2,5" e 3,5" (hdd com alimentação externa) ou uma unidade de memória USB à sua TV usando as entradas USB da TV.

**IMPORTANTE!** Criar uma cópia de segurança dos ficheiros nos seus dispositivos de armazenamento antes de os ligar à TV. O fabricante não se responsabiliza por qualquer dano nos ficheiros ou perda de dados. É possível que determinados tipos de dispositivos USB, (por exemplo leitores de MP3 ) ou discos rígidos/unidades de memória USB não sejam compatíveis com esta TV. A TV suporta discos com formatação FAT32 e NTFS mas a gravação não estará disponível com discos com formatação NTFS.

Durante a formatação de unidades de disco rígido USB com mais de um 1TB (Tera Byte) de espaço de armazenamento, poderá ter alguns problemas no processo de formatação.

Aguardar um pequeno momento antes de cada ligar e desligar pois o reprodutor pode estar ainda a ler ficheiros. Esta operação poderá causar danos físicos no leitor USB e no próprio dispositivo USB. Não retire a sua unidade durante a reprodução de um ficheiro.

Pode usar controladores USB com as entradas USB da TV. Neste caso é recomendado usar controladores USB com alimentação externa.

É recomendado usar a(s) entrada(s) USB da TV diretamente, se vai ligar a um disco USB.

**Nota:** Quando visualizar ficheiros de imagens o menu **Navegador de Multimédia** só pode apresentar 1000 ficheiros de imagens armazenados no dispositivo USB ligado.

#### Gravar um Programa

**IMPORTANTE:** Quando estiver a utilizar um novo disco rígido USB, é recomendado que o formate primeiro através da opção da sua TV Formatar Disco no menu Navegador de Multimédia>Definições>D efinições de Gravação.

Para gravar um programa, deve em primeiro lugar ligar um disco USB à sua TV enquanto estiver desligada. Em seguida, deverá ligar a TV para ativar a função de gravação.

Para utilizar a gravação, a sua unidade USB deverá ter 2 GB de espaço livre e ser compatível com USB 2.0. Se disponível também podem ser usados dispositivos USB 3.0 compatíveis com a entrada opcional USB 3.0 no lado da TV, que será posicionada acima da outra entrada USB. Se a unidade USB não for compatível, será apresentada uma mensagem de erro.

Para gravar programas de longa duração, como filmes, é recomendado usar discos rígidos USB (HDDs).

Programas gravados são salvos no disco USB ligado. Se desejado, pode memorizar/copiar gravações num computador; no entanto, estes ficheiros não estarão disponíveis para serem lidos num computador. Pode reproduzir as gravações apenas através da TV.

O atraso Lip Sync pode ocorrer durante a gravação diferida. A gravação de rádio não é suportada. A TV pode gravar programas até dez horas.

Os programas gravados são divididos em partições de 4GB.

Se a velocidade de escrita no disco USB ligado não for suficiente, a gravação pode falhar e a função de gravação diferida pode não estar disponível.

É recomendado usar discos rígidos USB para gravação de programas HD.

Não desligar a USB/HDD durante a gravação. Isto pode danificar a USB/HDD ligado.

Se o cabo AC estiver desligado enquanto estiver uma definição de temporizador de gravação USB ativa, esta será cancelada.

Está disponível o suporte multi-partição. São suportadas no máximo duas partições diferentes. A primeira partição do disco USB é usada para as funções de PVR ativo. Deve também ser formatado como partição principal a ser usada para as funções de PVR pronto.

Alguns pacotes de fluxo podem não ser gravados devido a problemas no sinal, resultantes por vezes de os vídeos congelarem durante a reprodução.

As teclas Gravar, Reproduzir, Pausa, Visualizar (para PlayListDialog) não podem ser usadas quando o teletexto está ligado. Se inicia uma gravação a partir do temporizador quando o teletexto está ligado, o teletexto é desligado automaticamente. Também a utilização do teletexto é desativada quando existe uma reprodução a decorrer.

Enquanto estiver a gravar um programa em segundo plano pode usar as opções do menu, mudar para outra fonte ou utilizar as funções do **Navegador de Multimédia**, como a visualização de imagens, a reprodução de ficheiros de vídeo e de música e até reproduzir a gravação contínua.

# Gravação diferida

Premir o botão **Pausa** enquanto está a ver uma transmissão para ativar o modo de gravação diferida. No modo de gravação diferida, o programa é pausado e simultaneamente gravado no disco USB ligado.

Premir o botão **Reproduzir** de novo para retomar o programa em pausa a partir da posição em que o parou. Premir o botão **Parar** para parar a gravação diferida e voltar para a transmissão ao vivo.

Não pode usar Diferir quando em modo rádio.

Não pode usar a função de retrocesso rápido de gravação diferida antes de avançar com a reprodução com a opção de avanço rápido.

### Gravação Instantânea

Premir o botão **Gravar** para iniciar a gravação de um evento de forma instantânea quando está a ver um programa. Pode premir novamente o botão **Gravar** no controlo remoto para gravar o evento seguinte depois de selecionar o programa seguinte no EPG. Premir no botão **Parar** para cancelar a gravação instantânea.

Não pode alternar transmissões durante o modo gravação. Enquanto estiver a gravar um programa ou durante a mudança de hora, aparece no ecrã uma mensagem de aviso se a velocidade do seu dispositivo USB for insuficiente.

#### Ver programas gravados

Selecionar Gravações do Menu Navegador Multimédia. Selecionar um item gravado na lista (se previamente gravado). Premir OK para ver as Opções de Reprodução. Selecionar uma opção e premir o botão OK.

**Nota:** Visualizar o menu principal e os itens do menu não estarão disponíveis durante a reprodução.

Premir o botão **Parar** para parar uma reprodução e voltar a **Gravações**.

### Avanço Lento

Se premir o botão **Pausa** enquanto está a ver programas gravados, a função avanço lento estará disponível. Pode usar o botão **Avanço rápido** para avanço lento. Premir o botão **Avanço rápido** consecutivamente mudará a velocidade de avanço lento.

### Configuração da Gravação

Selecionar o item de **Definições de Gravação** no menu **Navegador de Multimédia>Definições** para configurar as definições de gravação.

Formatar Disco: Pode usar a função Formatar Disco para formatar o disco USB ligado. É necessário o seu pin para usar a função Formatar Disco.

**Nota:** O PIN por defeito pode ser definido para **0000** ou **1234**. Se definiu o PIN (é pedido dependendo da seleção do país) durante a **Primeira Instalação** usar o PIN definido.

**IMPORTANTE:** Se formatar a sua unidade USB apagará TODOS os dados na mesma e o respetivo sistema de ficheiros será convertido para FAT32. Na maioria dos casos, os erros de operação serão corrigidos após uma formatação, mas perderá TODOS os seus dados.

Se for exibida a mensagem "Velocidade demasiado lenta para gravar disco USB" no ecrã enquanto se está a iniciar uma gravação, pode tentar recomeçar a gravação. Se o erro persistir, é possível que o seu disco USB não esteja de acordo com os requisitos de velocidade. Tentar ligar outro disco USB.

# Menu do Navegador de Multimédia

Pode reproduzir ficheiros de fotografias, música e filmes armazenados num disco USB ligando-o à TV. Ligar um disco USB a uma das entradas USB localizadas na parte lateral da TV. Ao premir o botão **Menu** enquanto no modo **Navegação de Multimédia** acederá às opções de menu de **Imagem**, **Som** e **Definições**. Premindo o botão **Menu** de novo sairá deste ecrã. Pode definir as preferências de **Navegador Multimédia** usando o menu **Definições**.

| Funcionamento do Modo de Repetição/Aleatório                   |                                                                                                   |  |
|----------------------------------------------------------------|---------------------------------------------------------------------------------------------------|--|
| Iniciar a reprodução com o botão Reproduzir e ativar           | Todos os ficheiros na<br>lista serão continuamente<br>reproduzidos pela ordem<br>original         |  |
| Iniciar a reprodução com o botão <b>OK</b> e ativar 📰          | Os mesmos ficheiros serão<br>continuamente reproduzidos<br>(repetir)                              |  |
| Iniciar a reprodução com o botão <b>Reproduzir</b> e ativar    | Todos os ficheiros na lista<br>serão reproduzidos uma vez<br>por ordem aleatória                  |  |
| Iniciar a reprodução com o<br>botão <b>Reproduzir</b> e ativar | Todos os ficheiros na<br>lista serão continuamente<br>reproduzidos pela mesma<br>ordem aleatória. |  |

#### Logotipo Personalizado de Ecrã Inicial

Pode personalizar a sua TV e ver a sua imagem ou fotografia favorita no ecrã sempre que a TV é inicializada. Para isso, basta colocar os seus ficheiros de imagens favoritas num disco USB e abri-los do menu do **Navegador de Multimédia**. Depois de ter escolhido a imagem pretendida, selecionar a mesma e premir **OK** para visualizar em ecrã total. Premir **OK** de novo para escolher a imagem como logotipo personalizado. Uma mensagem de confirmação será visualizada. Selecionar **Sim** e premir **OK** de novo. Se a imagem for adequada(\*) será visualizada no ecrã durante a inicialização seguinte da TV.

**Nota:** Se efetuar uma Primeira Instalação a TV voltará a usar o logotipo predefinido, se houver algum.

(\*) As imagens têm de ter uma proporção de visualização entre 4:3 a 16:9 e têm de estar nos formatos de ficheiro .jpeg, .jpg ou .jpe. A imagem não pode ser definida como o logotipo de arranque, cuja resolução não é mostrada na faixa de informação.

#### Passagem RC CEC e CEC

Esta função permite controlar os dispositivos ativados por CEC, que são ligados através das portas HDMI usando o controlo remoto da TV.

A opção CEC no menu Configurar>Mais devem ser definidos como Ativada em primeiro lugar. Premir o botão Fonte e selecionar a entrada HDMI do dispositivo CEC ligado do menu Lista de Fontes. Quando é ligado novo dispositivo de fonte CEC, será listado no menu fontes com o seu próprio nome em vez do nome das postas HDMI ligadas (tais como Leitor de DVD, Gravador 1, etc.).

O controlo remoto da TV pode então automaticamente realizar as funções principais depois da fonte HDMI ligada ter sido selecionada.

Para terminar esta operação e controlar a TV através do controlo remoto de novo, premir o botão **Menu Rápido** no controlo remoto, selecionar a **Passagem CEC RC** e definir como **Desligado** premindo o botão Esquerdo ou Direito. Esta função também pode ser ativada ou desativada pelo menu **Definições>Mais**.

A TV suporta também a função ARC (Audio Return Channel). Esta função é uma ligação áudio destinada a substituir outros cabos entre a TV e o sistema áudio (recetor A/V ou sistema de colunas).

Quando o ARC está ativo, a TV não retira o som automaticamente a outras saída de áudio respetivas. Portanto é necessário baixar o volume da TV manualmente para o zero, apenas se desejar ouvir áudio a partir de um dispositivo áudio ligado (o mesmo que com outras saídas áudio digitais coaxiais ou óticas). Se pretender alterar o nível de volume do dispositivo ligado, deve selecionar esse dispositivo a partir da lista de fontes. Neste caso as teclas de controlo do volume são direcionadas para o dispositivo áudio ligado.

Nota: ARC é suportado apenas através da entrada HDMI2.

# Controlo de Áudio do Sistema

Permite usar um Amplificador/Recetor de Áudio com a TV. O volume pode ser controlado usando o controlo remoto da TV. Para ativar esta função definir a opção **Colunas** no menu **Configurar>Mais** como **Amplificador**. As colunas da TV serão silenciadas e o som da fonte visualizada será fornecido do sistema de som ligado.

**Nota:** O dispositivo áudio deverá suportar a função de Controlo áudio do Sistema e a opção **CEC** deverá ser definida como **Ativada**.

# Conteúdo do menu TV

| Co                                                                                                    | Conteúdo do Menu da Imagem                                |                    |                                                                                                    |  |  |
|----------------------------------------------------------------------------------------------------|-----------------------------------------------------------|--------------------|----------------------------------------------------------------------------------------------------|--|--|
| Modo                                                                                                    |                                                           |                    | Pode alterar o modo de imagem para se adequar às suas preferências ou necessidades. O modo de Imagem pode ser definido como uma destas opções: <b>Cinema, Jogo</b> (opcional), <b>Desportos, Dinâmico</b> e <b>Natural</b> .                        |  |  |
| Ampliar a Imagem                                                                                                    |                                                           | ar a Imagem        | Define o formato do tamanho de imagem pretendido.                                                                                                    |  |  |
| Co                                                                                                    | ntra                                                      | aste               | Ajusta os valores de iluminação e obscurecimento no ecrã.                                                                                                    |  |  |
| Bri                                                                                                    | lho                                                       |                    | Ajusta os valores do brilho no ecrã.                                                                                                    |  |  |
| Nit                                                                                                    | idez                                                      | z                  | Permite definir o valor de nitidez para os objetos visualizados no ecrã.                                                                                                    |  |  |
| Co                                                                                                    | r                                                         |                    | Define o valor da cor, ajustando as cores.                                                                                                    |  |  |
| Ро                                                                                                    | upa                                                       | inça de Energia    | Para definir a <b>Poupança de Energia</b> como <b>Personalizada, Mínima, Média, Máxima, Auto</b> ,<br><b>Ecrã Desligado</b> ou <b>Desligada</b> .<br><b>Nota:</b> Algumas opções podem não estar disponíveis dependendo do <b>Modo</b> selecionado. |  |  |
|                                                                                                    | Re                                                        | troiluminação      | Esta definição controla o nível de retroiluminação. A função de retroiluminação ficará inativa se a <b>Poupança de Energia</b> está definida como uma outra opção que não a <b>Personalizada</b> .                                                  |  |  |
| De<br>ava                                                                                                    | finiq<br>ança                                             | ções<br>adas       |                                                                                                    |  |  |
|                                                                                                    | Co<br>Dii                                                 | ontraste<br>nâmico | Pode mudar a proporção de contraste dinâmico para o valor pretendido.                                                                                                    |  |  |
|                                                                                                    | Re                                                        | dução de ruído     | Se o sinal de transmissão for fraco e a imagem tiver ruído, utilizar a definição <b>Redução de Ruído</b> para reduzir a quantidade do ruído.                                                                                                    |  |  |
|                                                                                                    | Temperatura da cor         Ponto Branco         ModoFilme |                    | Define valor da temperatura de cor pretendido. Estão disponíveis as opções Fria, Normal, Quente e Personalizada.                                                                                                    |  |  |
|                                                                                                    |                                                           |                    | Se a opção <b>Temperatura da Cor</b> estiver definida como <b>Personalizada</b> , esta definição estará<br>disponível. Aumentar o 'calor' ou a 'frieza' da imagem premindo os botões Esquerdo ou Direito.                                           |  |  |
|                                                                                                    |                                                           |                    | Os filmes são gravados com um número diferente de imagens por segundo para os programas normais de televisão. Ligar esta função quando está a ver filmes para ver nitidamente as cenas de movimento rápido.                                         |  |  |
|                                                                                                    | То                                                        | m de Pele          | O tom de pele pode ser alterado entre -5 e 5.                                                                                                    |  |  |
|                                                                                                    | Mu                                                        | ıdança de cor      | Ajusta o tom de cor desejado.                                                                                                    |  |  |
|                                                                                                    | Ga<br>HD                                                  | ima Completa<br>MI | Quando vê de uma fonte HDMI, esta função será visível. Pode usar esta função para melhorar o preto na imagem.                                                                                                    |  |  |
| Po                                                                                                    | siçã                                                      | o do PC            | Aparece apenas quando a fonte de entrada está definida como VGA/PC.                                                                                                    |  |  |
|                                                                                                    | Posição<br>automática<br>Posição H                        |                    | Otimiza automaticamente o visor. Premir em OK para otimizar.                                                                                                    |  |  |
|                                                                                                    |                                                           |                    | Este item muda a imagem na horizontal para o lado direito ou esquerdo do ecrã.                                                                                                    |  |  |
|                                                                                                    | Ро                                                        | sição V            | Este item muda a imagem na vertical para a parte superior ou inferior do ecrã.                                                                                                    |  |  |
|                                                                                                    | Frequência de<br>Pontos                                   |                    | Os ajustes da Frequência de Pontos corrigem a interferência que aparece como bandas na vertical nas apresentações intensivas de pontos como as folhas de cálculo ou os parágrafos ou os textos nas fontes mais pequenas.                            |  |  |
| Fase         Dependendo da fonte de entrada (computador, etc.) poderá ruído no ecrã. Pode utilizar a fase para obter uma imagem m |                                                           | se                 | Dependendo da fonte de entrada (computador, etc.) poderá ver uma imagem enevoada ou com ruído no ecrã. Pode utilizar a fase para obter uma imagem mais nítida por demonstração e erro.                                                              |  |  |
| Re                                                                                                    | inic                                                      | ialização          | Reinicia as definições de imagem para as definições de fábrica por defeito (Exceto modo <b>Jogo</b> ).                                                                                                    |  |  |

Quando estiver no modo VGA (PC), alguns itens do menu **Imagem** não estarão disponíveis. Por sua vez, as definições do modo VGA serão adicionadas às **Definições de Imagem** enquanto está no modo PC.

| Conteúdos do Menu Som                      |                                                                                                    |  |  |
|--------------------------------------------|----------------------------------------------------------------------------------------------------|--|--|
| Volume                                     | Ajusta o nível de volume.                                                                                                    |  |  |
| Equalizador                                | Seleciona o modo equalizador. As definições personalizadas podem ser feitas apenas no modo <b>Utilizador</b> .                                                                                                    |  |  |
| Balanço                                    | Ajusta a origem do som - da coluna esquerda ou direita.                                                                                                    |  |  |
| Auscultador                                | Define o volume do auscultador.<br>Assegurar antes de usar auscultadores que o volume dos auscultadores está<br>definido para um nível baixo, para prevenir danos à sua audição.                                                                             |  |  |
| Modo de Som                                | Pode selecionar um modo de som (Se for suportado pelo canal visualizado).                                                                                                    |  |  |
| AVL (Limitador<br>Automático de<br>Volume) | Define o som para obter um nível de saída fixo entre programas.                                                                                                    |  |  |
| Auscultador/Saída de                       | Quando liga um amplificador externo à sua TV usando a tomada do auscultador, pode selecionar esta opção como Fora de Linha. Se tiver ligado os auscultadores à TV, definir esta opção como Auscultador.                                                      |  |  |
| linha                                      | Antes de utilizar auscultadores assegurar que este item do menu está definido para <b>Auscultadores</b> . Se estiver definido para <b>Saída de Linha</b> , a saída da tomada de auscultadores será definida para o máximo o que pode prejudicar sua audição. |  |  |
| Graves Dinâmicos                           | Ativa ou desativa os Graves Dinâmicos.                                                                                                    |  |  |
| Som Ambiente                               | O modo som ambiente pode ser alterado para Ligado ou Desligado.                                                                                                    |  |  |
| Saída Digital                              | Define o tipo de áudio de saída digital.                                                                                                    |  |  |

| Conteúdos do Menu Definições |                          |                                                                                                    |  |  |
|------------------------------|--------------------------|----------------------------------------------------------------------------------------------------|--|--|
| Ac                           | esso Condicional         | Controla os módulos de acesso condicional quando existentes.                                                                                                    |  |  |
| ldi                          | oma                      | Pode definir um idioma diferente dependendo da emissora e do país.                                                                                                    |  |  |
| Controlo parental            |                          | Introduzir a palavra-passe correta para alterar as definições do controlo parental. Pode ajustar facilmente <b>Bloqueio de Menu, Bloqueio parental</b> , <b>Bloqueio de Crianças ou Orientação</b> neste menu. Pode também definir um novo <b>PIN</b> ou alterar o <b>PIN CICAM predefinido</b> usando as opções respetivas.<br><b>Nota:</b> Algumas opções podem não estar disponíveis dependendo da seleção do país na <b>Primeira Instalação</b> .<br>O <i>PIN</i> por defeito pode ser definido para 0000 ou 1234. Se definiu o PIN (é pedido dependendo da seleção                                                              |  |  |
|                              |                          | do país) durante a <b>Primeira Instalação</b> usar o PIN definido.                                                                                                    |  |  |
| Те                           | mporizadores             | Define o temporizador de silêncio para desligar a TV depois de um determinado período<br>de tempo. Define os temporizadores para os programas selecionados.                                                                                                    |  |  |
| Da                           | ta/Hora                  | Define a data e a hora.                                                                                                    |  |  |
| Fontes                       |                          | Ativa ou desativa as opções de fonte selecionada. Existem opções <b>Normais</b> ,<br><b>Melhoradas</b> e <b>Desativadas</b> disponíveis para fontes HDMI. As opções <b>Normais</b> e<br><b>Melhoradas</b> afetam as definições de cor da fonte HDMI selecionada. Para ser capaz de<br>ver imagens 4K de uma fonte HDMI a definição da fonte relacionada deve ser definida<br>como <b>Melhorada</b> se o dispositivo ligado for compatível HDMI 2.0. Definir como <b>Normal</b><br>se o dispositivo ligado for compatível HDMI 1.4. Definir em conformidade ou desativar<br>a respetiva fonte HDMI definindo como <b>Desativada</b> . |  |  |
| De<br>Int                    | finições Rede/<br>ernet  | Exibe as definições de rede/Internet .                                                                                                    |  |  |
| Ac                           | essibilidade             | Apresenta opções de acessibilidade da TV.                                                                                                    |  |  |
|                              | Incapacidade<br>auditiva | Ativa qualquer função especial enviada pela emissora.                                                                                                    |  |  |
|                              | Descrição do<br>áudio    | Será reproduzida uma faixa narrada para as pessoas invisuais ou com deficiência visual.<br>Premir em <b>OK</b> para ver todas as opções do menu <b>Descrição Áudio</b> disponíveis. Esta função só está disponível se for suportada pela emissora.                                                                                                    |  |  |
|                              |                          | de gravação diferida.                                                                                                    |  |  |
| Netflix                      |                          | Se esta função for suportada pela sua TV pode visualizar o seu número ESN(*) e desativar o Netflix.                                                                                                    |  |  |
|                              | •                        | (*) O Número ESN é um número ID único para Netflix, criado especialmente para identificar a sua TV.                                                                                                    |  |  |
| Ma                           |                          | Apresenta outras opções de definição da TV.                                                                                                    |  |  |
|                              | menu                     | Altera a duração de limite de tempo para os ecrãs do menu.                                                                                                    |  |  |
|                              | HBBTV                    | Pode ativar ou desativar esta função definindo como Ligado ou Desligado.                                                                                                    |  |  |
| Atualização de<br>Software   |                          | Garante que a sua TV possui o firmware mais recente. Premir em <b>OK</b> para ver as opções de menu.                                                                                                    |  |  |
|                              | Versão da<br>aplicação   | Mostra a versão atual do software.                                                                                                    |  |  |
|                              | Modo de<br>legendas      | Esta opção é usada para selecionar qual o modo de legendas que estará no ecrã (legendas <b>DVB</b> / legendas de <b>Teletexto</b> ) se ambas existirem. Valor predefinido é legendas <b>DVB</b> . Esta função está disponível apenas para a opção de país como Noruega.                                                                                                    |  |  |
|                              | DESLIGAR Auto<br>da TV   | Define a hora pretendida para a TV entrar automaticamente em modo de espera quando não estiver em funcionamento.                                                                                                    |  |  |
|                              | Código Biss              | Biss é um sistema de sinais satélite codificados que é usado para algumas transmissões.<br>Se for necessário introduzir o código BISS numa transmissão, pode usar esta definição.<br>Selecionar <b>Código Biss</b> e premir <b>OK</b> para inserir códigos nas transmissões pretendidas.                                                                                                    |  |  |

|                                                                                                    | Modo Loja                  | Selecionar este modo para fins de exibição em loja. Enquanto o <b>Modo Loja</b> estiver ativado, alguns itens no menu da TV poderão não estar disponíveis.                                                                                                    |  |
|----------------------------------------------------------------------------------------------------|----------------------------|----------------------------------------------------------------------------------------------------|--|
|                                                                                                    | Partilha de Áudio<br>Vídeo | Partilha de vídeo e áudio permite-lhe partilhar ficheiros guardados no seu smartphone<br>ou tablet PC. Se possuir um smartphone ou um tablet PC e o software apropriado<br>instalado, pode partilhar/reproduzir fotografias na sua TV. Consultar as instruções do<br>seu software de partilha para mais informações. O modo Partilha de vídeo e áudio<br>não estará disponível com a função portal internet. |  |
|                                                                                                    | Modo de<br>Ativação        | Esta definição configura a ativação da preferência de modo. As opções Último<br>Estado e Em Espera estão disponíveis.                                                                                                    |  |
|                                                                                                    | Controlo remoto<br>virtual | Ativa ou desativa a função de controlo remoto virtual.                                                                                                    |  |
|                                                                                                    | CEC                        | Com esta definição é possível ativar e desativar totalmente a funcionalidade CEC.<br>Premir o botão Esquerdo ou Direito para ativar ou desativar a função.                                                                                                    |  |
| Ativação<br>automática CEC<br>Esta função permite o dispositivo compatível HDMI-CEC ligado para ligar a TV<br>a sua fonte de entrada automaticamente. Premir o botão Esquerdo ou Dire<br>ativar ou desativar a função. |                            | Esta função permite o dispositivo compatível HDMI-CEC ligado para ligar a TV e mudar<br>a sua fonte de entrada automaticamente. Premir o botão <b>Esquerdo</b> ou <b>Direito</b> para<br>ativar ou desativar a função.                                                                                                    |  |
|                                                                                                    | Colunas                    | Para ouvir o áudio da TV do dispositivo áudio compatível ligado definir como<br>Amplificador. Pode usar o controlo remoto da TV para controlar o volume do<br>dispositivo áudio.                                                                                                    |  |

| Conteúdo do Menu de Instalação                        |                                                                                                    |  |  |  |
|-------------------------------------------------------|----------------------------------------------------------------------------------------------------|--|--|--|
| Instalação TKGS                                       | Exibe as opções do menu de Instalação do TKGS. Esta opção pode não estar disponível<br>de acordo com o Operador de satélite selecionado na Instalação pela primeira vez.<br>Se não, refazer a Instalação pela primeira vez e selecionar o Operador de satélite<br>como TKGS.                                                                                                    |  |  |  |
| Procura<br>Automática<br>de Canais<br>(Ressintonizar) | Exibe as opções automáticas de sintonização. Antena Digital: Procura e memoriza<br>as estações de DVB por antena. Cabo Digital: Procura e memoriza canais DVB.<br>Analógica: Procura e memoriza canais analógicos. Satélite: Procura e memoriza os<br>canais satélite.                                                                                                    |  |  |  |
| Procura manual<br>de Canais                           | Esta função pode ser usada para entrada direta de emissão.                                                                                                    |  |  |  |
| Procura de<br>Canais de Rede                          | Procura os canais ligados no sistema de transmissão. Antena Digital: Procura de canais de rede de antena. Cabo Digital: Procura de canais de rede por cabo.                                                                                                    |  |  |  |
| Sintonia fina<br>analógica                            | Pode utilizar esta definição para a sintonia fina dos canais analógicos. Esta função não está disponível se não estiverem memorizados canais analógicos.                                                                                                    |  |  |  |
| Definições de<br>Satélite                             | Definições de configuração satélite. Lista de Satélite: Exibe satélites disponíveis.<br>Pode Adicionar, Apagar satélites ou Editar definições de satélite na lista. Instalação<br>da Antena: Pode alterar as definições da antena de satélite e/ou iniciar uma pesquisa<br>de satélite. SatcoDX: Podecarregar ou descarregar os dados SatcoDX untilizondo as<br>respetivas opçoes. |  |  |  |
| Definições de<br>Instalação                           | Exibe o menu de definições de instalação. <b>Procura Em Espera (Opcional):</b> A sua TV irá procurar canais novos ou em falta enquanto estiver em modo de espera. Todas as transmissões novas encontradas serão apresentadas.                                                                                                    |  |  |  |
| Limpar Lista de<br>Serviços                           | Utilizar este ajuste para limpar os canais memorizados. Esta definição é visível só quando a opção <b>País</b> está como Dinamarca, Suécia, Noruega ou Finlândia.                                                                                                    |  |  |  |
| Selecionar Rede<br>Ativa                              | Esta definição permite-lhe selecionar apenas as transmissões na rede selecionada para ser listada na lista de canais. Esta função está disponível apenas para a opção de país como Noruega.                                                                                                    |  |  |  |
| Primeira<br>Instalação                                | Apaga todos os canais e definições memorizados e repõe as predefinições de fábrica da TV.                                                                                                    |  |  |  |

# Funcionamento Geral da TV

Usar a Lista de Canais

A TV ordena os canais memorizados na Lista de Canais. Pode editar a lista de canais, ajustar os favoritos e ajustar os canais ativos a listar utilizando as opções da Lista de Canais. Premir o botão OK/Lista para abrir a Lista de Canais. Pode filtrar os canais listados premindo o botão Azul ou abrir o menu Editar Lista de Canais premindo o botão Verde de modo a fazer alterações avançadas no lista atual.

Nota: Os comandos Mover, Apagar e Editar nome mo menu Editar Lista de Canais pode não estar disponível em conformidade com a definição do Modo de Funcionamento no menu Instalação de TKGS. Para se libertar de todas as restrições de configuração da lista de canais definir esta opção como TKGS Desligado. Os comandos Mover e Editar Nome estarão ainda disponíveis se esta opção estiver definida como Personalizável.

# Gerir as Listas de Favoritos

Pode criar quatro listas diferentes dos seus canais favoritos. Inserir a Lista de Canais no menu principal ou premir o botão Verde enquanto a Lista de Canais é apresentada no ecrã de modo a abrir o menu Editar a Lista de Canais. Selecionar o canal pretendido na lista. Pode fazer múltiplas escolhas premindo o botão Amarelo. Depois premir o botão OK para abrir o menu Opções de Edição de Canais e selecionar a opção Adicionar/Remover Favoritos. Premir de novo o botão OK. Definir a opção de lista pretendido como Ligada. Os canais selecionados serão adicionados à lista. De modo a remover um canal ou canais de uma lista de favoritos seguir os mesmos passos e definir a opção de lista pretendida como Desligada.

Pode usar a função Filtro no menu Editar Lista de Canais para filtrar permanentemente na Lista de canais de acordo com as suas preferências. Usando esta opção Filtro, pode definir uma das suas quatro listas de favoritos para ser apresentada sempre que a Lista de canais for aberta. A função de filtragem no menu de Lista de canais apenas filtrará a Lista de canais mostrada atualmente de modo a encontrar um canal e sintonizá-lo nela. Estas alterações não se manterão na próxima vez a Lista de canais for aberta.

Além disso, pode filtrar os canais de acordo com as categorias usando o menu **Filtro da lista de canais**. Realçar a opção **Favoritos** e selecionar a categoria de canais pretendida usando os botões direcionais esquerdo/direito. Os canais serão filtrados de acordo com a categoria selecionada.

#### Configurar as definições do controlo parental

As opções do menu de **Definições Parentais** podem ser usadas para proibir os utilizadores de verem certos programas, canais e usar menus. Estas definições estão localizadas no menu **Definições>Parental.** 

Para visualizar as opções do menu de bloqueio, deve ser introduzido um código PIN. Depois de codificar o número de PIN correcto, o menu de **Definições Parentais** será exibido.

**Bloqueio do menu:** Esta definição ativa ou desativa o acesso a todos os menus ou menus de instalação da TV.

**Bloqueio parental:** Quando definida esta opção, a TV obtém a informação de maturidade do transmissor e se este nível de maturidade está desativado, desativa o acesso à transmissão.

Nota: Se a opção de país na Primeira Instalação foi definida como França, Itália ou Áustria, o valor do Bloqueio de Maturidade será definido como 18 por predefinição.

Bloqueio crianças: Se esta opção estiver definida como LIGADO, a TV só poderá ser controlada pelo controlo remoto. Neste caso, os botões de controlo na TV não funcionarão.

**Bioqueio Internet:** No caso de esta opção ser definida como **LIGADA**, a aplicação do motor de busca aberta no portal será desativada. Definir como **DESLIGADA** para exibir de novo a aplicação.

Ajustar PIN: Define um novo número de PIN.

**PIN CICAM predefinido:** Esta operação aparecerá a cinzento se no módulo CI for inserido na ranhura da TV. Pode alterar o PIN predefinido do CI CAM usando esta opção.

**Nota:** O PIN por defeito pode ser definido para **0000** ou **1234**. Se definiu o PIN (é pedido dependendo da seleção do país) durante a **Primeira Instalação** usar o PIN definido.

Algumas opções podem não estar disponíveis dependendo da seleção do país na **Primeira Instalação**.

### Guia Electrónico de Programas (EPG)

Alguns canais enviam informações sobre os respectivos programas de transmissão. Premir o botão **Epg** para ver o menu **Guia de Programa**.

Há 3 tipos diferentes de esquemas de programa disponíveis, **Programação de Linha do Tempo**, **Programação de Lista** e **Programação de Agora**/ **Seguinte**. Para alternar entre eles seguir as instruções na base do ecrã.

### Programação da Linha do Tempo

Ampliação (botão Amarelo): Premir o botão Amarelo para ver eventos num intervalo de tempo mais alargado.

Filtro (botão Azul): Permite visualizar as opções de filtragem.

Selecionar Género (botão Legendas): Apresenta o menu Selecionar Género. Ao usar esta função, pode

procurar a base de dados do guia de programas de acordo com o género. A informação disponível no guia dos programas será procurada e os resultados de acordo com os seus critérios serão realçados.

Opções (botão OK): Exibe as opções do evento.

Detalhes de Evento (botão Info): Apresenta informações detalhadas sobre os programas selecionados.

Dia Seguinte/Anterior (botãoes de Programa +/-): Apresenta os programas do dia anterior ou seguinte. Procura (botão Texto): Apresenta o menu Procura de quia.

Agora (botão Alternar): Mostra o evento actual do canal realçado.

Grav./Parar (botão Gravar): A TV começará a gravar o programa selecionado. Pode premir de novo para parar a gravação.

**IMPORTANTE:** Ligue um disco USB à sua TV enquanto a mesma está desligada. Em seguida, deverá ligar a TV para activar a função de gravação.

**Nota:** A ligação a um emissor ou a uma fonte diferente não está disponível durante a gravação.

# Programação de Lista(\*)

(\*) Nesta opção de esquema, apenas os eventos do canal realçado serão listados.

Ant. Hora (botão Vermelho): Apresenta os programas da hora anterior.

Dia Seguinte/Anterior (botões de Programa +/-): Apresenta os programas do dia anterior ou seguinte.

**Detalhes de Evento (botão Info):** Apresenta informações detalhadas sobre os programas selecionados.

Filtro (botão Texto): Permite visualizar as opções de filtragem.

**Próxima Hora (botão Verde):** Apresenta os programas da hora seguinte.

Opções (botão OK): Exibe as opções do evento.

Grav./Parar (botão Gravar): A TV começará a gravar o programa selecionado. Pode premir de novo para parar a gravação.

**IMPORTANTE:** Ligue um disco USB à sua TV enquanto a mesma está desligada. Em seguida, deverá ligar a TV para activar a função de gravação.

**Nota:** A ligação a um emissor ou a uma fonte diferente não está disponível durante a gravação.

#### Programação Agora/Seguinte

Navegar (botões de direção): Premir os botões Direcionais para navegar entre os canais e os programas.

Opções (botão OK): Exibe as opções do evento.

**Detalhes de Evento (botão Info):** Apresenta informações detalhadas sobre os programas selecionados.

Filtro (botão Azul): Permite visualizar as opções de filtragem.

Grav./Parar (botão Gravar): A TV começará a gravar o programa selecionado. Pode premir de novo para parar a gravação. **IMPORTANTE:** Ligue um disco USB à sua TV enquanto a mesma está desligada. Em seguida, deverá ligar a TV para activar a função de gravação.

**Nota:** A ligação a um emissor ou a uma fonte diferente não está disponível durante a gravação.

### **Opções do Programa**

Usar os botões direcionais para selecionar um programa e premir o botão **OK** para exibir o menu **Opções de Evento**. Estão disponíveis as seguintes opções.

**Selecionar Canais:** Utilizando esta opção, pode permutar para o canal selecionado.

**Gravar / Ápagar Grav. Temporizador:** Selecione a opção **Gravar** e prima o botão **OK**. Se o programa vai ser transmitido num momento futuro, será adicionado à lista de **Temporizadores** para ser gravado. Se o programa está a ser transmitido no momento, a gravação iniciará de imediato.

Para cancelar uma gravação já ajustada, realçar o programa e premir no botão **OK** e selecionar a opção **Apagar Gravação**. **Temporizador**. A gravação será cancelada.

Definir o Temporizador no Evento / Apagar Temporizador no Evento: Depois de ter selecionado um programa no menu EPG, premir o botão OK. Selecionar a opção Definir Temporizador na opção do Evento e premir o botão OK. Pode definir um temporizador para programas futuros. Para cancelar um temporizador já definido, realçar este programa e premir o botão OK. Depois selecionar Apagar Temporizador na opção do Evento. O temporizador será cancelado.

Notas: Não pode mudar para qualquer outro canal enquanto existir uma gravação ou temporizador ativos no canal atual.

Não é possível definir o temporizador ou o temporizador de gravação para dois ou mais eventos individuais com o mesmo intervalo de tempo.

#### Serviços de Teletexto

Premir o botão **Text** para entrar. Prima novamente para activar o modo misto, o qual lhe permite ver a página de teletexto e a transmissão da TV ao mesmo tempo. Prima mais uma vez para sair. Se estiver disponível, as secções nas páginas de teletexto apresentarão códigos coloridos e poderão ser seleccionadas premindo os botões coloridos. Seguir as instruções exibidas no ecrã.

#### **Teletexto Digital**

Premir o botão **Text** para visualizar a informação do teletexto digital. Utilizar os botões coloridos, os botões do cursor e o botão **OK**. O método de operação pode se diferente, de acordo com o conteúdo do teletexto digital. Seguir as instruções apresentadas no ecrã do teletexto digital. Quando o botão **Text** é premido de novo, a TV retoma a difusão de televisão.

## Atualização de Software

A sua TV consegue encontrar automaticamente atualizações através do sinal de transmissão ou da Internet.

# Procura de atualização do software através da interface do utilizador

No menu principal selecionar **Definições** e seguidamente **Mais**. Navegar para **Atualizar Software** e premir o botão **OK**. No menu **Opções de Atualização** selecionar **Procurar atualizações** e premir o botão **OK** para verificar uma nova atualização do software.

Se for encontrada uma nova atualização, o descarregamento da atualização é iniciado. Depois do descarregamento estar completado confirmar a pergunta acerca de reiniciar a TV premindo **OK** para prosseguir com a operação de reinício.

# Modo de atualização e procura 3 AM

Asua TV procurará novas atualizações às 03:00 horas se a opção **Procura automática** no menu de **Opções de Atualização** estiver **Ativada** e se a TV estiver ligada a um sinal de antena ou à Internet. Se for encontrado um novo software e se for descarregado com sucesso, será instalado na próxima vez que ligar a TV.

**Nota:** Não desligar o cabo de alimentação enquanto o LED estiver a piscar durante o processo de reinicialização. Se a TV não conseguir ligar após a atualização, desligue-a, aguarde dois minutos e, em seguida, ligue-a novamente.

### Resolução de Problemas e Sugestões

# A TV não Liga

Certifique-se de que o cabo de alimentação está firmemente ligado na tomada de parede. Verifique se as pilhas estão gastas. Prima o botão de alimentação na TV.

### Imagem com pouca qualidade

- Verifique se selecionou o sistema de TV correcto.
- O nível de sinal fraco causar uma imagem distorcida. Verifique o acesso à antena.
- Verifique se introduziu a frequência de canal correcta e se realizou a sintonização manual.
- A qualidade da imagem pode degradar-se quando estão ligados dois dispositivos à TV ao mesmo tempo. Neste caso, deve desligar um dos periféricos.

# Nenhuma imagem

- Isto significa que a sua TV não está a receber nenhuma transmissão. Certifique-se de que foi selecionada a fonte correcta.
- A antena está ligada correctamente?
- O cabo da antena está danificado?
- São usadas as fichas correctas para ligar a antena?

Se tiver dúvidas, deve consultar o seu revendedor.

#### Sem som

- Verifique se a TV tem som. Premir o botão **Sem Som** ou aumentar o volume para verificar.
- O som poderá estar a sair apenas de uma coluna. Verifique as definições de equilíbrio no menu de som.

# Controlo remoto - nenhum funcionamento

• As pilhas podem estar gastas. Substitua as pilhas.

# Fontes de entrada - não podem ser selecionadas

- Se não puder selecionar uma fonte de entrada, é possível que não esteja ligado nenhum dispositivo. Caso contrário;
- Verifique os cabos AV e as ligações se tentou ligar um dispositivo.
- Verificar os cabos e ligações AC se estiver a tentar alternar a fonte de entrada dedicada ao dispositivo ligado.

# Gravação indisponível

Para gravar um programa, deve em primeiro lugar ligar um disco USB à sua TV enquanto estiver desligada. Deve depois ligar a TV para activar a função de gravação. Se for impossível gravar, tente desligar a TV e voltar a inserir o dispositivo USB.

# **USB Demasiado Lento**

Se for exibida a mensagem "Velocidade de escrita no disco USB demasiado lenta para gravar" no ecrã enquanto se está a iniciar uma gravação, pode tentar recomeçar a gravação. Se o erro persistir, é possível que o seu disco USB não esteja de acordo com os requisitos de velocidade. Tentar ligar outro disco USB.

# Modos de Visualização Normais da Entrada do PC

A seguinte tabela é uma ilustração de alguns dos modos de visualização normais de vídeo. A sua TV poderá não suportar todas as resoluções.

| Índice | Resolução | Frequência |
|--------|-----------|------------|
| 1      | 640x350   | 85Hz       |
| 2      | 640x480   | 60Hz       |
| 3      | 640x480   | 72Hz       |
| 4      | 640x480   | 75Hz       |
| 5      | 800x600   | 56Hz       |
| 6      | 800x600   | 60Hz       |
| 7      | 800x600   | 72Hz       |
| 8      | 800x600   | 75Hz       |
| 9      | 1024x768  | 60Hz       |
| 10     | 1024x768  | 70Hz       |
| 11     | 1024x768  | 75Hz       |
| 12     | 1024x768  | 85Hz       |
| 13     | 1152x864  | 75Hz       |
| 14     | 1280x768  | 60Hz       |
| 15     | 1280x768  | 75Hz       |
| 16     | 1280x960  | 60Hz       |
| 17     | 1280x960  | 75Hz       |
| 18     | 1280x1024 | 60Hz       |
| 19     | 1280x1024 | 75Hz       |
| 20     | 1360x768  | 60Hz       |
| 21     | 1366x768  | 60Hz       |
| 22     | 1400x1050 | 59Hz       |
| 23     | 1400x1050 | 60Hz       |
| 24     | 1400x1050 | 75Hz       |
| 25     | 1440x900  | 60Hz       |
| 26     | 1440x900  | 75Hz       |
| 27     | 1600x1200 | 60Hz       |
| 28     | 1680x1050 | 59Hz       |
| 29     | 1680x1050 | 60Hz       |
| 30     | 1920x1080 | 60Hz       |

## Compatibilidade do sinal AV e HDMI

| Fonte     | Sinais Supor | Disponível                               |   |
|-----------|--------------|------------------------------------------|---|
|           | PAL          |                                          | 0 |
| FVT       | SECAM        |                                          | 0 |
|           | NTSC4.43     |                                          | 0 |
| (SCANT)   | NTSC3.58     |                                          |   |
|           | RGB 50/60    |                                          | 0 |
|           | PAL          |                                          | 0 |
| AV/ Atrác | SECAM        |                                          | 0 |
| AVAllas   | NTSC4.43     |                                          | 0 |
|           | NTSC3.58     |                                          | 0 |
|           | 480i, 480p   | 60Hz                                     | 0 |
| VDhDr     | 576i, 576p   | 50Hz                                     | 0 |
| TENET     | 720p         | 50Hz,60Hz                                | 0 |
|           | 1080i        | 50Hz,60Hz                                | 0 |
|           | 480i         | 60Hz                                     | 0 |
|           | 480p         | 60Hz                                     | 0 |
|           | 576i, 576p   | 50Hz                                     | 0 |
|           | 720p         | 50Hz,60Hz                                | 0 |
|           | 1080i        | 50Hz,60Hz                                | 0 |
| HDMI      | 1080p        | 24Hz,<br>25Hz,<br>30Hz,<br>50Hz,<br>60Hz | 0 |
|           | 3840x2160p   | 24Hz,<br>25Hz,<br>30Hz,<br>50Hz,<br>60Hz | 0 |
|           | 4096x2160p   | 24Hz,<br>25Hz,<br>30Hz,<br>50Hz,<br>60Hz | 0 |

#### (X: Não disponível, O: Disponível)

Nalguns casos, um sinal na TV pode não ser exibido corretamente. O problema pode ser uma inconsistência com as normas do equipamento fonte ( DVD, conversor, etc.). Se verificar este problema, contacte o seu fornecedor e o fabricante do equipamento de fonte.

| Formatos de Ficheiros de Vídeo Suportados para o Modo USB |                                 |                      |                                                                                                    |
|-----------------------------------------------------------|---------------------------------|----------------------|----------------------------------------------------------------------------------------------------|
| Código Vídeo                                              | Resolução                       | Velocidade<br>de Bit | Contentor                                                                                                    |
| MPEG1/2                                                   | 1080Px2@30fps,<br>1080P@60fps   | 40Mbps               | Transmissão de programa MPEG (.DAT, .VOB, .MPG,<br>.MPEG), transmissão de transporte MPEG (.ts, .trp, .tp),<br>MP4 (.mp4, .mov), 3GPP (.3gpp, .3gp), AVI (.avi), MKV<br>(.mkv), ASF (.asf) |
| MPEG4                                                     |                                 |                      | Transmissão de programa (.MPG, .MPEG), MP4 (.mp4,<br>.mov), 3GPP (.3gpp, .3gp), AVI (.avi), MKV (.mkv), ASF<br>(.asf)                                                                      |
| XviD                                                      |                                 |                      | MP4 (.mp4, .mov), AVI (.avi), MKV (.mkv), ASF (.asf)                                                                                                    |
| Sorenson H.263                                            |                                 |                      | FLV (.flv), AVI (.avi), SWF(.swf)                                                                                                    |
| H.263                                                     |                                 |                      | MP4 (.mp4, .mov), 3GPP (.3gpp, .3gp), AVI (.avi), MKV (.mkv)                                                                                                    |
| H.264                                                     | 3840x2160@30fps,<br>1080P@60fps | 135Mbps              | FLV (.flv), MP4 (.mp4, .mov), 3GPP (.3gpp, .3gp),<br>transmissão de transporte MPEG (.ts, .trp, .tp), ASF (.asf),<br>AVI (.avi), MKV (.mkv)                                                |
| Motion JPEG                                               | 720P@30fps                      | 10Mbps               | AVI (.avi), 3GPP (.3gpp, .3gp), MP4 (.mp4, .mov), MKV (.mkv), ASF (.asf)                                                                                                    |
| VP8                                                       | 1080P@30fps                     | 20Mbps               | MKV (.mkv), WebM (.webm)                                                                                                    |
| HEVC                                                      | 4K2K@60fps                      | 160Mbps              | MP4 (.mp4, .mov), MKV (.mkv), transmissão de<br>transporte MPEG (.ts, .trp, .tp)                                                                                                    |
| VP9                                                       | 4K2K@30fps                      | 100Mbps              | MKV (.mkv), WebM (.webm)                                                                                                    |

# Formatos de Ficheiros de Imagem Suportados para o Modo USB

| Imagem | Fotografia         | Resolução (Largura x<br>Altura) | Observações                              |
|--------|--------------------|---------------------------------|------------------------------------------|
| JPEG   | Linha de<br>base   | 15360x8640                      |                                          |
|        | Progressiva        | 1024x768                        | O limite para a resolução máxima depende |
| PNG    | não<br>entrelaçado | 9600x6400                       | da dimensão do DRAW                      |
|        | entrelaçado        | 1200x800                        |                                          |
| BMP    |                    | 9600x6400                       |                                          |

| Formatos de Ficheiros Áudio Suportados para o Modo USB |                                          |                      |                                                                                                    |  |  |  |
|--------------------------------------------------------|------------------------------------------|----------------------|----------------------------------------------------------------------------------------------------|--|--|--|
| Codec de áudio                                         | Taxa de<br>Amostragem                    | Velocidade<br>de Bit | Contentor                                                                                                    |  |  |  |
| MPEG1/2 Layer1                                         | 16KHz ~ 48KHz                            | 32Kbps ~<br>448Kbps  | MP3 (.mp3), AVI (.avi), ASF (.asf), Matroska (.mkv, .mka),<br>transmissão de transporte MPEG (.ts, .trp, .tp), transmissão<br>de programa MPEG (.DAT, .VOB, .MPG, .MPEG), WAV (.wav)                                                                          |  |  |  |
| MPEG1/2 Layer2                                         | 16KHz ~ 48KHz                            | 8Kbps ~<br>384Kbps   | MP3 (.mp3), AVI (.avi), ASF (.asf), Matroska (.mkv, .mka),<br>transmissão de transporte MPEG (.ts, .trp, .tp), transmissão<br>de programa MPEG (.DAT, .VOB, .MPG, .MPEG), WAV (.wav)                                                                          |  |  |  |
| MPEG1/2 Layer3                                         | 16KHz ~ 48KHz                            | 8Kbps ~<br>320Kbps   | MP3 (.mp3), AVI (.avi), ASF (.asf), Matroska (.mkv, .mka),<br>3GPP (.3gpp, .3gp), MP4 (.mp4, .mov, m4a), transmissão<br>de transporte MPEG (.ts, .trp, .tp), transmissão de programa<br>MPEG (.DAT, .VOB, .MPG, .MPEG), FLV (.flv), WAV (.wav),<br>SWF (.swf) |  |  |  |
| AC3                                                    | 32KHz, 44,1KHz,<br>48KHz                 | 32Kbps ~<br>640Kbps  | AC3 (.ac3), AVI (.avi), Matroska (.mkv, .mka), 3GPP (.3gpp,<br>.3gp), MP4 (.mp4, .mov, m4a), transmissão de transporte<br>MPEG (.ts, .trp, .tp), transmissão de programa MPEG (.DAT,<br>.VOB, .MPG, .MPEG)                                                    |  |  |  |
| EAC3                                                   | 32KHz, 44,1KHz,<br>48KHz                 | 32Kbps ~ 6<br>Mbps   | EAC3 (.ec3), 3GPP (.3gpp, .3gp), MP4 (.mp4, .mov, m4a),<br>transmissão de transporte MPEG (.ts, .trp, .tp), transmissão<br>de programa MPEG (.DAT, .VOB, .MPG, .MPEG)                                                                                         |  |  |  |
| AAC, HEAAC                                             | 8KHz ~ 48KHz                             |                      | AAC (.aac), AVI (.avi), Matroska (.mkv, .mka), 3GPP (.3gpp,<br>.3gp), MP4 (.mp4, .mov, m4a), transmissão de transporte<br>MPEG (.ts, .trp, .tp), transmissão de programa MPEG (.DAT,<br>.VOB, .MPG, .MPEG), FLV (.flv), RM (.rm, .rmvb, .ra)                  |  |  |  |
| WMA                                                    | 8KHz ~ 48KHz                             | 128bps ~<br>320Kbps  |                                                                                                    |  |  |  |
| WMA 10 Pro M0                                          | 48KHz                                    | < 192kbps            | ASF (.wma, .wmv, .asf), AVI (.avi), Matroska (.mkv, .mka)                                                                                                    |  |  |  |
| WMA 10 Pro M1                                          | 48KHz                                    | < 384kbps            |                                                                                                    |  |  |  |
| WMA 10 Pro M2                                          | 96KHz                                    | < 768kbps            |                                                                                                    |  |  |  |
| G711 A/mu-law                                          | 8KHz                                     | 64Kbps ~<br>128Kbps  | WAV (.wav), AVI (.avi), Matroska (.mkv, .mka), 3GPP<br>(.3gpp, .3gp), MP4 (.mp4, .mov, m4a)                                                                                                    |  |  |  |
| LBR (cook)                                             | 8KHz, 11,025KHz,<br>22,05KHz,<br>44,1KHz | 6Kbps ~<br>128Kbps   | RM (.ra)                                                                                                    |  |  |  |
| FLAC                                                   | 8KHz ~ 96KHz                             | < 1.6Mbps            | Matroska (.mkv, .mka)                                                                                                    |  |  |  |

# Resoluções DVI Suportadas

Quando ligar dispositivos aos conetores da sua TV usando o cabo conversor DVI (cabo DVI para HDMI -não fornecido), pode consultar a seguinte informação de resolução.

|           | 56Hz | 60Hz      | 66Hz | 70Hz | 72Hz | 75Hz |
|-----------|------|-----------|------|------|------|------|
| 640x480   |      | V         |      |      |      | Ø    |
| 800x600   | V    | V         |      |      |      | Ø    |
| 1024x768  |      | V         |      | Ø    |      | Ø    |
| 1280x768  |      | V         |      |      |      | Ø    |
| 1280x960  |      | V         |      |      |      |      |
| 1360x768  |      | $\square$ |      |      |      |      |
| 1366x768  |      | Ø         |      |      |      |      |
| 1280x1024 |      | V         |      | Ø    |      | Ø    |
| 1400x1050 |      | V         |      |      |      |      |
| 1600x900  |      | Ø         |      |      |      |      |

# Conetividade

# Ligação com fios

# Ligar a uma Rede com fios

- Tem de ter um modem/router ligado a uma ligação de banda larga ativa.
- Certificar que o software Nero Media Home está instalado no seu PC (para função de Partilha de Vídeo Áudio). Consultar a secção "Instalação do Nero Media Home".
- Ligar o seu PC ao modem/router. Esta pode ser uma ligação com ou sem fios.
- Ligar a sua TV ao seu modem/router através do cabo ethernet. Há uma porta LAN na parte de trás (traseira) da sua TV.

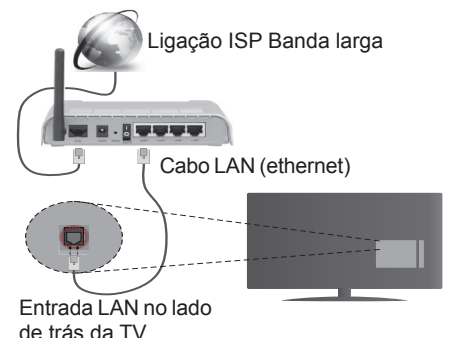

- Para aceder a reproduzir ficheiros partilhados, tem de Selecionar o Navegador Multimédia. Premir o botão Menu e selecionar o Navegador multimédia . Premir em OK para continuar. Selecionar o tipo de ficheiro pretendido e premir OK. Deve usar sempre o ecrã do Navegador de Multimédia para aceder e reproduzir os ficheiros de rede partilhados.
- O PC/HDD/Leitor de Multimédia ou quaisquer outros dispositivos que sejam compatíveis devem ser usados com uma ligação com fios para uma melhor qualidade de reprodução.

### Para configurar definições com cabo, deve consultar a secção de Definições de Rede/Internet no Menu de Definições.

 Pode ser possível ligar a sua TV à sua rede LAN dependendo da sua configuração de rede. Neste caso, deve usar um cabo ethernet para ligar a sua TV diretamente à tomada de rede na parede.

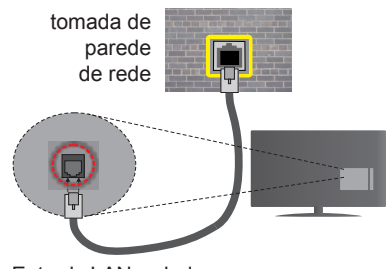

Entrada LAN no lado de trás da TV

# Configurar as definições do Dispositivo com fios

# Tipo de rede

O Tipo de Rede pode ser selecionado como **Dispositivo com Fios, Sem Fios** ou **Desativado**, de acordo com a ligação ativa da TV. Selecionar esta como **Dispositivo com Fios** se está a ligar através de uma ethernet.

# Teste de Velocidade da Internet

Selecionar **Teste Velocidade Internet** e premir o botão **OK**. A TV verificará a banda larga da ligação internet e exibe o resultado quando concluída.

# Definições avançadas

Realçar **Definições Avançadas** e premir o botão **OK**. No ecrã seguinte pode alterar as definições IP e DNS da TV. Selecionar a que pretende e premir o botão Esquerdo ou Direito para alterar a definição de **Automática** para **Manual**. Agora pode inserir os valores do **IP Manual** e / ou **DNS Manual**. Selecionar o item respetivo no menu pendente e inserir os novos valores utilizando os botões numéricos do controlo remoto. Premir o botão **OK** para guardar as definições quando concluídas.

# **Conetividade Sem Fios**

# Ligar a uma Rede sem fios

A TV não pode ligar à rede com SSID oculto. Para tornar o SSID do seu modem visível, deve alterar as definições SSID através do programa do modem.

# Para ligar a uma rede LAN sem fios, deve efetuar os seguintes passos:

- Certificar que o software Nero Media Home está instalado no seu PC (para função de Partilha de Vídeo Áudio).
- Para configurar definições sem fio, deve consultar a secção de Definições de Rede/ Internet no Menu Definições.

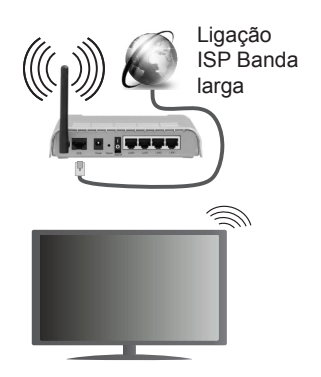

Um router-N sem fios (IEEE 802.11a/b/g/n) com bandas simultâneas de 2.4 e 5 GHz é destinado a aumentar a largura de banda. Otimizado para fluxo de vídeo HD mais suave e mais rápido, transferência de ficheiros e jogos sem fios.

- Usar a ligação LAN para partilha de ficheiro mais rápida entre dispositivos como computadores.
- A frequência e o canal diferem dependendo da zona.
- A velocidade de transmissão difere dependendo da distância e da quantidade de obstruções entre os aparelhos de transmissão, a configuração destes produtos, as condições das ondas de rádio, o tráfego da linha e os aparelhos que está a usar. A transmissão pode também ser cortada ou desligada dependendo das condições dos telefones DECT, das ondas de rádio, ou de quaisquer outros aparelhos WiFi 11b. Os valores normais para a velocidade de transmissão são os valores máximos teoricamente para a rede sem fios normal. Não são as velocidades atuais da transmissão de dados.
- A localização onde a transmissão é mais efetiva difere dependendo do ambiente de utilização.
- A função Sem Fios suporta modems tipo 802.11 a,b,g e n. É altamente recomendado usar o protocolo de comunicação IEEE 802.11n de modo a evitar quaisquer possíveis problemas enquanto estiver a ver vídeos.
- Deve mudar o SSID do seu modem sempre que houver outros modems em redor com o mesmo SSID. Caso contrário pode ter problemas de ligação. Usar uma ligação com fios se tiver problemas com a ligação sem fios.

# Configurar as definições do Dispositivo sem fios

Abrir o menu **Definições de Rede/Internet** e selecionar o **Tipo de rede** como **Dispositivo sem fios** para iniciar o processo de ligação.

A TV procurará automaticamente as redes sem fios. Será exibida uma lista de redes disponíveis. Deve selecionar a rede pretendida a partir da lista. **Nota:** Se o modem suportar o modo N, deve preferir definições de modo N.

Se a rede selecionada for protegida por palavra-passe, deve introduzir o código correto usando o teclado virtual. Pode usar este teclado através dos botões direcionais e o botão **OK** no controlo remoto.

Aguardar até que o endereço IP apareça no ecrã.

Isto significa que a ligação está a partir de agora estabelecida. Para desligar de uma rede sem fios, selecionar **Tipo de Rede** e premir os botões Esquerdo ou Direito para definir como **Desativada**.

Selecionar o **Teste de Velocidade da Internet** e premir o botão **OK** para verificar a velocidade da ligação internet. Selecionar **Definições Avançadas** e premir o botão **OK** para abrir o menu de definição avançada. Utilizar os botões direcionais e numéricos para definir. Premir o botão **OK** para guardar as definições quando concluídas.

# Outra informação

O estado da ligação será mostrado como Ligada ou Não Ligada e o endereço IP atual, se uma ligação é estabelecida.

# Ligar ao seu dispositivo móvel através do WiFi

- Se o seu dispositivo móvel tem função WiFi, pode ligá-lo à sua TV através de um router, de modo a aceder ao conteúdo no seu dispositivo. Para isto, o seu dispositivo móvel deve ter um software de partilha apropriado.
- Ligar o seu router seguindo os passos acima indicados na secção de Conetividade Sem Fios.
- Depois, integre o seu dispositivo móvel com o router e depois ativar o software de partilha no seu dispositivo móvel. Depois, selecionar os ficheiros que pretende partilhar com a sua TV.
- Se a ligação for estabelecida corretamente, deve agora aceder aos ficheiros partilhados do seu dispositivo móvel através do Navegador Multimédia da sua TV.
- Entrar no menu Navegador Multimédia e a OSD de seleção do dispositivo de reprodução será mostrada. Selecionar o seu dispositivo móvel e premir o botão OK para continuar.
- Se disponível, pode descarregar uma aplicação de controlador remoto virtual do servidor do seu fornecedor de aplicações do dispositivo móvel.

**Nota:** Esta função pode não ser suportada por todos os dispositivos móveis.

# VISUALIZAÇÃO SEM FIOS

A Visualização Sem Fios é padrão para o fluxo de vídeo e conteúdo áudio através da Wi-Fi Alliance. Esta função permite a possibilidade de usar a sua TV como um dispositivo de visualização sem fios.

# Usar com telemóveis

Há diferentes padrões que permitem a partilha de ecrãs incluindo conteúdo gráfico, vídeo e áudio entre o dispositivo móvel e a TV.

Ligar a dongle USB sem fios em primeiro lugar à TV, se a TV não tiver a função WiFi interna.

Seguidamente premir o botão Fonte no controlo remoto e mudar para a fonte Visualização Sem Fios.

Aparece um ecrã informando que a TV está pronta para a ligação.

Abrir a aplicação partilhada no seu dispositivo móvel. Estas aplicações são designadas de forma diferente por cada marca, deve consultar o manual de instruções do seu dispositivo móvel para informação detalhada.

Procurar dispositivos. Depois de seleccionar a sua TV e ligar, o ecrã do seu dispositivo será exibido na sua TV.

**Nota:** Esta função pode apenas ser utilizada se o seu dispositivo móvel suportar esta função. Processos de pesquisa e ligação diferem de acordo com o programa utilizado. Dispositivos móveis de base Android devem ter versão de softwares V4.2.2 e superior.

# Resolução de problemas dos conetividade

# Rede Sem Fios Não Disponível

- Certificar que as firewalls da sua rede permitem a ligação sem fios da TV.
- Tentar procurar de novo redes sem fios, usando o ecrã do menu de **Definições de Rede/Internet**.

Se a rede sem fios não funcionar corretamente, tentar usar a rede doméstica com fios. Consultar a secção de **Conetividade Com Fios** para mais informação sobre o procedimento.

Se a TV não funcionar usando a ligação com fios, verifique o modem (router). Se o router não tiver nenhum problema, verificar a ligação internet do seu modem.

# Ligação está lenta

Consultar o manual de instruções do seu modem sem fios, para obter informação sobre a zona de serviço interno, a velocidade da ligação, a qualidade do sinal e outras definições. Necessita de ter uma ligação de alta velocidade para o seu modem.

# Distorção durante a reprodução ou reações lentas

Pode tentar neste caso o seguinte:

Manter pelo menos a três metros de distância de fornos micro-ondas, telemóveis, dispositivos bluetooth

ou qualquer outros dispositivos Sem Fios compatíveis. Tentar alterar o canal ativo no router WLAN.

# Ligação Internet Não Disponível / Partilha de Áudio Vídeo Não Funciona

Se o endereço MAC (um número identificador exclusivo) do seu PC ou modem tiver sido permanentemente registado, é possível que a sua TV possa não ligar à internet. Neste caso, o endereço MAC é autenticado de cada vez que liga à internet. Esta é uma precaução contra acesso não autorizado. Desde que a sua TV tenha o seu próprio endereço MAC, o seu operador de serviço internet não pode validar o endereço MAC da sua TV. Por esta razão, a sua TV não pode ligar à internet. Contatar o operador de serviço internet e solicitar informação sobre a forma como ligar um dispositivo diferente como a sua TV à internet.

É também possível que a ligação possa não estar disponível devido a problemas na firewall. Se pensa que isto é a causa do problema, deve contatar o operador de serviço internet. Uma firewall pode ser a razão da conetividade e o problema pode ser identificado enquanto está a usar a TV no modo de Partilha de Áudio Vídeo ou enquanto está a navegar através da função de Partilha de Áudio Vídeo.

# Domínio Inválido

Assegurar que já iniciou sessão no PC com um nome de utilizador/palavra-passe válidos e assegurar também que o seu domínio está ativo, antes de partilhar quaisquer ficheiros no seu programa de servidor de multimédia no seu PC. Se o domínio for inválido, isso pode causar problemas enquanto está a pesquisar ficheiros no modo de Partilha de Áudio Vídeo.

# Usar o Serviço de Rede de Partilha de Áudio Vídeo

A função de Partilha de Áudio Vídeo usa um modelo que permite o processo de visualização de eletrónica digital e a torna mais prática de usar numa rede doméstica.

Esta norma permite-lhe visualizar e reproduzir fotos, música e vídeos gravados no servidor de multimédia ligado à sua rede doméstica.

# 1. Instalação do Nero Media Home

A função Partilha de Áudio Vídeo não pode ser usada se o programa do servidor não estiver instalado no seu PC ou se o software do servidor de multimédia necessário não estiver instalado no dispositivo complementar. Deve preparar o seu PC com o respetivo programa de Nero Media Home. Para mais informação acerca da instalação, consultar a secção de "Instalação do Nero Media Home".

# 2. Ligar a uma Rede com ou sem fios

Consultar os capítulos **Conetividade Com fios/Sem fios** para informação de configuração detalhada.

# 3. Reproduzir Ficheiros partilhados através da Busca de Media

Selecionar **Navegador Multimédia** usando os botões **direcionais** a partir do menu principal e premir **OK**. O navegador de multimédia é então exibido.

# Partilha de Áudio Vídeo

O suporte de Partilha de Áudio Vídeo está apenas disponível no modo de **Pasta de Navegador de Multimédia**. Para ativar o modo pasta, ir para o separador **Definições** no ecrã principal do navegador multimédia e premir **OK**. Selecionar o **Estilo de Visualização** e definir **Pasta** usando o botão **Esquerdo** ou **Direito**. Selecionar o tipo de multimédia pretendido e premir **OK**.

Se as configurações de partilha estão definidas adequadamente, o ecrã **Seleção de Dispositivo** será exibido depois de selecionar o tipo de multimédia pretendido. Se forem encontradas redes disponíveis, serão listados neste ecrã. Selecionar o servidor de multimédia ou rede que quer ligar usando os botões Cima ou Baixo e premir **OK**. Se pretender atualizar a lista do dispositivo, premir o botão **Verde**. Pode premir **Menu** para sair.

Se selecionar o tipo de multimédia como Vídeos e escolher um dispositivo do menu de seleção. Seguidamente selecionar a pasta com os ficheiros de vídeo no ecrã seguinte e todos os ficheiros disponíveis serão indicados.

Para reproduzir outros tipos de multimédia a partir deste ecrã, pode voltar ao ecrã principal **Navegador Multimédia** e selecionar o tipo de multimédia conforme pretendido e depois efetuar de novo a seleção de rede. Ou premir o botão Azul para mudar rapidamente para o tipo seguinte de multimédia sem alterar a rede. Consultar a secção Menu **Navegador de Multimédia** para mais informação na reprodução de ficheiro.

Os ficheiros de legenda não funcionam se visualizar o vídeo a partir da rede através função Partilha de Áudio Vídeo.

Pode apenas ligar uma televisão à mesma rede. Se ocorrer um problema com a rede, desligar a televisão da tomada de parede e volte a ligar de novo. O modo de dicas e saltar não são suportados com a função Partilha de Áudio Vídeo.

**Nota:** Existem alguns PCs com os quais pode não ser possível usar a função Partilha de Áudio Vídeo devido às definições de administrador e segurança (como PCs empresariais).

Para um melhor fluxo de rede doméstica com esta TV, deve ser instalado o software Nero.

# Instalação do Nero MediaHome

# Para instalar o Nero MediaHome, deve proceder como se segue:

**Nota:** A função Partilha de Áudio Vídeo não pode ser usada caso o programa do servidor não estiver instalado no seu PC ou se o software do servidor de multimédia necessário não estiver instalado no dispositivo complementar.

1. Inserir completamente a ligação abaixo na barra de endereços do seu navegador web.

#### http://www.nero.com/mediahome-tv

- Clicar no botão Descarregar na página inicial. O ficheiro de instalação será descarregado para o seu PC.
- Depois de completo o descarregamento, duplo clique no ficheiro de instalação para iniciar a instalação. O assistente de instalação vai guiá-lo através do processo de instalação.
- Será visualizado o seguinte ecrã. O assistente de instalação verifica a disponibilidade de software de terceiros no seu PC. Se faltarem aplicações, estas são listadas e devem ser instaladas antes de prosseguir com a instalação.
- Clicar no botão Instalar. O menu seguinte será visualizado. Não deve alterar o número de série visualizado.
- Clicar no botão Seguinte. O ecrã de Condições de Licença (EULA) é visualizado. Deve ler cuidadosamente o acordo de licença antes de selecionar a quadrícula correspondente se concordar com os termos do acordo. A instalação não é possível sem este acordo.
- 7. Clicar no botão **Seguinte**. No ecrã seguinte pode definir as suas preferências de instalação.
- Clicar no botão Instalar. A instalação começa e termina automaticamente. Uma barra de progresso informa-o do progresso do processo de instalação.
- Clicar no botão Terminar. A instalação está completa. Setá direcionado para o sítio web do software nero.
- **10.** Um atalho é agora colocado no seu ambiente de trabalho.

**Parabéns!** Instalou com sucesso o Nero MediaHome no seu PC.

Correr Nero MediaHome com duplo clique no ícone do atalho.

#### **Portal Internet**

**DICA:** É necessária uma ligação de banda larga para visualização com alta qualidade e para um funcionamento correto do portal da internet.

A função Portal acrescenta à sua TV uma função que lhe permite ligar a um servidor na Internet e ver o conteúdo disponibilizado por este servidor pela sua ligação à Internet. A função Portal permite-lhe ver o conteúdo de música, vídeo, anúncios ou web com atalhos definidos. Se pode ver este conteúdo sem interrupção depende da velocidade de ligação fornecida pelo seu fornecedor de serviço de internet.

Premir o botão **Internet** no seu controlo remoto para abrir a página do portal de Internet. Antes de ligar ao portal, ser-lhe-á solicitada a sua aceitação prévia dos **Termos de Utilização da Smart TV** e **Aceitação dos Cookies da Smart TV**. É necessário aceitar para continuar. Selecionar **Aceitar** e depois nas opções no ecrã seguinte **OK** localizado no lado inferior esquerdo do ecrã e premir o botão **OK** no controlo remoto para continuar.

Será exibido um ecrã de confirmação, perguntando se deseja ativar o controlo parental de modo a bloquear as aplicações para maiores de 18 anos. Selecionar **Cancelar** e premir **OK** para continuar sem bloquear este tipo de aplicações. Selecionar **Ativar** e premir **OK** se pretender ativar o controlo parental. Ser-lhe-á pedido para definir um código de quatro dígitos para aceder de futuro às aplicações bloqueadas. Tem de inserir o código duas vezes para confirmação.

Quando o portal está aberto verá ícones das aplicações disponíveis no ecrã do portal. Deslocar para poder ver todas as aplicações. Utilizar os botões direcionais no controlo remoto para navegar no portal. Mover o foco para o item desejado e premir **OK** para iniciar a aplicação. Premir o botão **Voltar** para voltar para o ecrã anterior. Utilizar os botões coloridos no controlo remoto para algumas operações relacionadas com a aplicação selecionada. Se disponível, as opções de cada um dos botões coloridos serão exibidas no canto inferior esquerdo do ecrã.

Pode utilizar a Galeria de Aplicações para adicionar mais aplicações à sua página do portal. Premir o botão **Verde** para alterar o pais de modo a visualizar as aplicações locais disponíveis. Premir o botão **Azul** para ligar/desligar o bloqueamento da aplicação.

Pode efetuar pesquisas no portal de modo a encontrar uma aplicação. Mover o foco para o campo de pesquisa no canto superior direito do ecrã e premir **OK**. Digitar uma palavra-chave para iniciar a pesquisa. Os resultados serão indicados por baixo do campo de pesquisa. Premir o botão **Voltar** para fechar o teclado virtual e selecionar o resultado pretendido utilizando os botões direcionais. Pode utilizar a aplicação do motor de navegação para visitar qualquer sítio web desejado na internet e efetuar as pesquisas na internet.

Pode aceder às opções do menu **Imagem** e **Som** premindo o botão **Menu** no controlo remoto e fazer os ajustes sem ter necessidade de voltar ao modo de TV em Direto.

Seguir as instruções no ecrã na parte inferior do mesmo para as funções do botão disponíveis.

Premir no botão **TV** para sair do modo portal internet.

#### Janela PIP (dependendo do serviço do portal)

O conteúdo da fonte atual será exibido em fundo da interface do portal no ecrã inicial. Na imagem de alguns menus secundários pode ser exibida uma pequena janela PIP.

Se mudar para o modo portal enquanto está a ver canais TV, o programa atual será exibido em fundo na janela PIP.

#### Notas:

Os possíveis problemas causados por uma aplicação pode ser originado pelo fornecedor do conteúdo do serviço.

O conteúdo do serviço do portal e o interface podem ser alterados a qualquer momento sem aviso prévio.

Serviços de internet de terceiros podem mudar, desligados ou limitados a qualquer momento.

# Sistema HBBTV

HbbTV (Hybrid Broadcast Broaband TV) é uma indústria padrão que combina sem interrupção os serviços de TV fornecidos através de transmissão com serviços enviados via banda larga e também permite o acesso aos serviços de Internet apenas para clientes que estiverem a usar TVs e conversores ligados. Os serviços enviados através de TV Hbb incluem os canais de TV de transmissão tradicional, os serviços de catch-up, vídeo-on-demand, EPG, publicidade interativa, personalização, votação, jogos, redes sociais e outras aplicações multimédia.

As aplicações TV Hbb existem nos canais onde estão assinaladas pelo emissor (atualmente vários canais transmitem aplicações HbbTV na Astra). O emissor marca uma aplicação como "arrangue automático" e esta é iniciada automaticamente pela plataforma. As aplicações automáticas são abertas geralmente com um ícone de botão vermelho pequeno para avisar o utilizador que há uma aplicação HbbTV no canal. Premir o botão vermelho para abrir a página da aplicação. Depois da página ser mostrada o utilizador pode retroceder para o estado inicial do ícone do botão vermelho premindo o botão vermelho de novo. O utilizador pode alternar entre o modo de ícone do botão vermelho e o modo total UI da aplicação premindo o botão vermelho. Deve ser tido em conta que a capacidade de alternância do botão vermelho é dada através da aplicação e de gue algumas aplicações podem ter um comportamento diferente. Se o utilizador mudar para outro canal enguanto uma aplicação TVHbb estiver ativa (tanto no modo de ícone de botão vermelho ou modo total UI) podem acontecer os seguintes cenários.

- A aplicação pode continuar a funcionar.
- · A aplicação pode ser terminada.
- A aplicação pode ser terminada e outra aplicação de botão vermelho pode ser apresentada.

A TVHbb permite que todas as aplicações sejam recuperadas tanto da banda larga como da transmissão. O emissor pode ativar ambas as formas ou apenas uma delas. Se a plataforma não tiver uma ligação de banda larga operacional, a plataforma pode mesmo assim apresentar aplicações transmitidas pelo emissor.

As aplicação de botão vermelho de arranque automático fornecem geralmente ligações para outras aplicações. É mostrado a seguir um exemplo desta situação. O utilizador pode então mudar para outras aplicações usando as ligações fornecidas. As aplicações devem fornecer uma forma de terminarem automaticamente, geralmente é usado para isto o botão **Exit**.

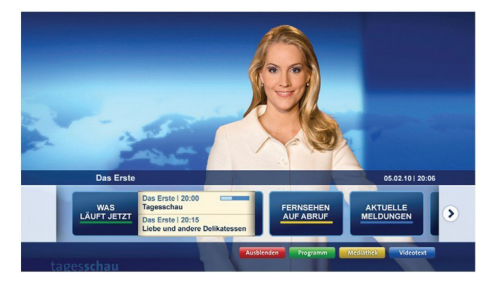

Figura a: Aplicação da barra de início

| No. Back Meeting         V - Awards, 31, Juli 2009         Topestippin           No. Example (Intel)         Image: Sign (Strate Strate | Programm                          |                                                                                       |   | 31.07.09   20:2                                |
|----------------------------------------------------------------------------------------------------|-----------------------------------|---------------------------------------------------------------------------------------|---|------------------------------------------------|
| Line Sender jetzt         Die Ernie 2016 : 744 Ubr         Die Ernie 2016 : 744 Ubr         Die Ernie 2016 : 744 Ubr           Line 2015 Ubr         Immedia Schladelstendinging         Immedia Schladelstendingingingingingingingingingingingingingi                                                                                                    | TV Radio Interaktiv               | TV – heute, 31. Juli 2009                                                             |   | Tagestipps                                     |
| Nuch Sendern<br>Nach Greisen<br>Graditation         Darlahing 2015-200 UIV<br>Charling Chichen Staditation         Burling Chichen Staditation         Burling C                                                                                                    | Alle Sender jetzt<br>Um 20:15 Uhr | Das Erste 20:15 - 21:40 Uhr<br>Die Schokoladenkönigin<br>Spielfilm - Deutschland 2005 |   | Das Ersto heute, 21:40 Uh                      |
| Exclusion         Environity 20:15:120 U/c         Cas Exis         Heads.23:20 U/c           Such         Environmentation         Castas         Environmentation         Castas         Castas         Castas                                                                                                    | Nach Sendern<br>Nach Genre        | EinsPlus 20:15 - 20:30 Uhr<br>Rainers Küchenklassiker<br>Omas Küche aus dem Östen     | - | Polizeiruf 110<br>Bei Klingelzeichen Mord      |
| Suche<br>Einstellungen Kontraste<br>Moderston: Aahrd Frohloff                                                                                                    | Highlights                        | EinsFestival 20:15 - 21:00 Uhr<br>Die Murmeltiere von Kasach<br>Tierdokumentation     | - | Das Erste heute, 23:25 Uh                      |
|                                                                                                    | Einstellungen                     | EinsExtra 20:15 - 21:00 Uhr<br>Kontraste<br>Moderation: Astrid Frohloff               | - | Einfach raus<br>Fernsehfilm - Deutschland 1999 |
|                                                                                                    |                                   | 20:15 - 21:40 Die Schokoladenkönigin                                                  |   | Mediathek                                      |
| 20:15 - 21:40 Die Schokoladenkönigin Medestek Text                                                                                                    |                                   |                                                                                       |   | Startseite: 0-Taste                            |

Figura b: A aplicação EPG ARD, difunde vídeo mostrado na parte inferior esquerda, e pode ser terminado premindo 0.

As aplicações TVHbb usam as teclas do controlo remoto para interagir com o utilizador. Quando uma aplicação TVHbb é apresentada, o controlo de algumas teclas é detido pela aplicação. Por exemplo, a seleção dum canal numérico pode não atuar numa aplicação de teletexto na qual os números indicam páginas de teletexto.

A TVHbb exige capacidade de fluxo AV para a plataforma. Existem numerosas aplicações que fornecem serviços TV VOD (vídeo on demand) e catch-up. O utilizador pode usar as teclas reproduzir, pausa, parar, avançar e retroceder, no controlo remoto para interagir com o conteúdo AV.

**Nota:** Pode ativar ou desativar esta função a partir de menu **Mais** no menu **Definições**.

| А | VESA WALL MOUNT MEASUREMENTS<br>(43" / 49") |           |     |  |  |
|---|---------------------------------------------|-----------|-----|--|--|
| Б | Hole Pattern                                | w         | н   |  |  |
| D | Sizes (mm)                                  | 200       | 200 |  |  |
| С | Screw Sizes                                 |           |     |  |  |
| D | Longth (V)                                  | min. (mm) | 10  |  |  |
|   | Length (X)                                  | max. (mm) | 13  |  |  |
| E | Thread (Y)                                  | M6        |     |  |  |

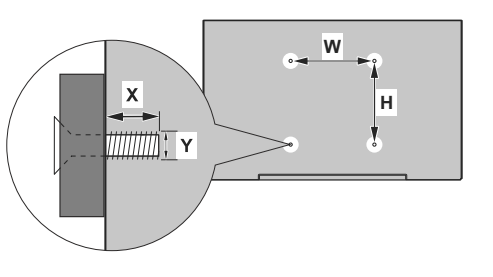

| Α | VESA WALL MOUNT MEASUREMENTS (55") |           |     |  |  |  |
|---|------------------------------------|-----------|-----|--|--|--|
| В | Hole Pattern                       | w         | Н   |  |  |  |
| В | Sizes (mm)                         | 400       | 200 |  |  |  |
| С | Screw Sizes                        |           |     |  |  |  |
| D | Length (X)                         | min. (mm) | 10  |  |  |  |
|   |                                    | max. (mm) | 13  |  |  |  |
| E | Thread (Y)                         | M6        |     |  |  |  |

|             | А                                             | В                                               | C                    | D               | E                  |
|-------------|-----------------------------------------------|-------------------------------------------------|----------------------|-----------------|--------------------|
| English     | VESA WALL MOUNT MEASUREMENTS                  | Hole Pattern Sizes (mm)                         | Screw Sizes          | Length (X)      | Thread (Y)         |
| Deutsch     | MASSANGABEN FÜR VESA-WANDMONTAGE              | Lochmustergrößen (mm)                           | Schraubengrößen      | Länge (X)       | Gewinde (Y)        |
| Français    | DIMENSIONS DU SUPPORT DE FIXATION MURALE VESA | Dimensions des modèles de trous de montage (mm) | Dimensions des vis   | Longueur (X)    | Filetage (Y)       |
| Italiano    | Misurazioni installazione a parete VESA       | Dimensioni schema foro (mm)                     | Dimensioni vite      | Lunghezza (X)   | Filettatura (Y)    |
| Português   | MEDIÇÕES DE MONTAGEM MURAL VESA               | Dimensões do molde de furação (mm)              | Tamanhos do parafuso | Comprimento (X) | Rosca (Y)          |
| Español     | MEDIDAS DEL MONTAJE DE PARED VESA             | Tamaños de patrón para agujero (mm)             | Tamaños de tornillo  | Longitud (X)    | Rosca (Y)          |
| Türkçe      | VESA DUVARA MONTAJ APARATI ÖLÇÜLERİ           | Açılacak Delik Ölçüleri (mm)                    | Vida Ölçüleri        | Uzunluk (X)     | Yüzey (Y)          |
| Ελληνικ     | ΔΙΑΣΤΑΣΕΙΣ ΒΑΣΗΣ ΤΟΙΧΟΥ VESA                  | Μεγέθη σχήματος οπών (mm)                       | Μεγέθη βιδών         | Μήκος (Χ)       | Σπείρωμα (Υ)       |
| Polski      | WYMIARY DO MONTAŻU NAŚCIENNEGO VESA           | Rozmiary szablonu otworów (mm)                  | Rozmiary wkrętów     | Długość (mm)    | Gwint (Y)          |
| čeština     | ROZMĚRY DRŽÁKU NA ZEĎ VESA                    | Rozměry velikosti děr (mm)                      | Rozměry šroubů       | Délka (X)       | Závit (Y)          |
| Magyar      | VESA FALI TARTÓ MÉRETEK                       | Lyukak méretének nagysága(mm)                   | Csavar méret         | Hossz (X)       | Menet (Y)          |
| Română      | MĂSURĂTORI SUPORT PERETE VESA                 | Dimensiuni tipar gaură (mm)                     | Dimensiuni şuruburi  | Lungime (X)     | Filet (Y)          |
| Svenska     | VESA VÄGGMONTERINGSMÅTT                       | Hålmönsterstorlear (mm)                         | Skruvstorlekar       | Längd (X)       | Tråd (Y)           |
| Nederlands  | VESA WANDMONTAGE METINGEN                     | Grootte booropening (mm)                        | Schroefgroote        | Lengte (X)      | Draad (Y)          |
| Suomi       | VESA-SEINÄASENNUKSEN MITAT                    | Reikäkuvion koot (mm)                           | Ruuvinkoot           | Pituus (x)      | Kierre (Y)         |
| Norsk       | VESA VEGGMONTERINGSMÅL                        | Hullmønster størrelser (mm)                     | Skruestørrelser      | Lengde (x)      | Tråd (Y)           |
| Dansk       | VESA VÆGMONTERINGS-MÅL                        | Hulmønster-størrelser (mm)                      | Skruestørrelser      | Længde(X)       | Tråd (Y)           |
| Русский     | РАЗМЕРЫ НАСТЕННОГО КРЕПЛЕНИЯ VESA             | Размеры системы отверстий                       | Размеры винтов       | Длина(X)        | Резьба (Y)         |
| беларуская  | ПАМЕРЫ НАСЦЕННАГА МАЦАВАННЯ VESA              | Памеры сістэмы адтулін                          | Памеры вінтоў        | Даўжыня (X)     | Разьба (Y)         |
| македонски  | МЕРКИ ЗА МОНТИРАЊЕ НА ЅИД ЗА "ВЕСА"           | Шема на големини на дупката (мм)                | Големина на шрафот   | Должина (X)     | Навој (Ү)          |
| український | РОЗМІРИ НАСТІННОГО КРІПЛЕННЯ VESA             | Відстань між кріпильними отворами, мм           | Розміри гвинтів      | Довжина (X)     | Діаметр різьби (Y) |
| Srpski      | DIMENZIJE VESA ZIDNOG NOSAČA                  | Dimenzije šablona za bušenje                    | Dimenzije zavrtnjeva | Dužina (X)      | Navoj (Y)          |
| Slovenčina  | ROZMERY DRŽIAKA NA STENU VESA                 | Rozmery veľkosti dier (mm)                      | Rozmery skrutiek     | Dĺžka (X)       | Závit (Y)          |
| Slovenščina | MERE STENSKEGA NOSILCA VESA                   | Velikosti vzorca lukenj (mm)                    | Velikosti vijakov    | Dolžina (X)     | Navoj (Y)          |
| Hrvatski    | VESA MJERE ZIDNOG DRŽAČA                      | Veličine uzorka otvora (mm)                     | Veličine vijka       | Dužina (X)      | Navoji (Y)         |
| Bosanski    | DIMENZIJE VESA ZIDNOG NOSAČA                  | Dimenzije šablona za bušenje                    | Dimenzije vijaka     | Dužina (X)      | Navoj (Y)          |
| Български   | РАЗМЕРИ ЗА КОМПЛЕКТ ЗА МОНТАЖ НА СТЕНА VESA   | Размери на отвора (mm)                          | Размер на болта      | Дължинаt (X)    | Резба (Y)          |
| Lietuvių    | VESA TVIRTINIMO PRIE SIENOS MATAVIMAI         | Angos šablono dydis (mm)                        | Varžtų dydis         | Ilgis (X)       | Sriegis (Y)        |
| Latviešu    | VESA SIENAS STIPRINĀJUMA IZMĒRI               | Caurumu šablona izmērs (mm)                     | Skrūvju izmēri       | Garums (X)      | Vītne (Y)          |
| Eesti       | VESA SEINALE KINNITAMISE MÕÕDUD               | Kruvi suuruse mõõt (mm)                         | Kruvi suurus         | Kõrgus(x)       | Keere (Y)          |
| Shqip       | PËRMASAT E NJËSISË SË MONTIMIT NË MUR VESA    | Madhësitë modele të vrimave (mm)                | Madhësitë e vidhave  | Gjatësia (X)    | Filetimi (Y)       |
| عزيي        | مقاییس VESA للتثنیت علی الجدار                | أحجام الثقوب (مم)                               | أحجام البراغي        | الطول (X)       | السن (Y)           |
| עברית       | מידות מתקן התלייה על הקיר מסוג VESA           | גודל תבניות החורים (מ"מ)                        | גודל הברגים          | (X) אורך        | תבריג (Y)          |
| فارسى       | انداز ه گیری اتصال دیواری VESA                | اندازه های الگوی سوراخ (میلی متر)               | اندازه های پیچ       | طول (X)         | ر شنّه (Y)         |

# License Information used with Television

The software pre-installed on the TV consists of multiple, independent software components. Each software component is copyrighted by TP VISION EUROPE B.V., A LIMITED LIABILITY COMPANY LOCATED AT PRINS BERNHARDPLEIN 200, 1097 JB, AMSTERDAM, THE NETHERLANDS, AND ITS AFFILIATED COMPANIES (TOGETHER REFERRED TO AS "TP VISION") or a third party.

The TV uses software components that are distributed as freeware or open source software under a third-party end-user license agreement or copyright notices (hereinafter referred to as a "EULA"). Some EULAs require that the source code of the applicable component be disclosed as the condition for distributing the software component in executable format.

At least three (3) years from delivery of this product, TP VISION will provide to any third party who contacts the Importer or Manufacturer through the contact information provided on the rating label, for a charge no more than the cost of physically performing source code distribution, a complete machine-readable copy of the corresponding source code covered under GPL2.0 and – as applicable – LGPL2.1, as well as the respective copyright notice thereof.

Source codes covered under GPL and LGPL are also freely available to you and any other members of the public via our Website, url: <u>http://www.vosshub.com</u>. All relevant open source software source codes will be provided in case of request.

TP VISION warranty provided in respect of the TV is the only warranty provided and no additional warranties are provided in respect of the software components subject to EULAs.

Some of the software components distributed under EULAs are made available for use by the user on the premise that they are not copyrighted or warranted by the Importer or the Manufactuer or any third party. These software components are licensed to the user free of charge and therefore not covered by any warranty within the scope of the applicable laws. These software components are provided on "as is" condition without any warranty, whether express or implied. "Warranty" here includes, but is not limited to, an implied warranty for marketability or fitness for specific uses. All risks associated with the quality or performance of these software components are assumed by the user. TP VISION shall not be liable whatsoever for any cost of repair or correction or other incidental expense incurred in connection with a defect found in any od these software components.

Unless specified under the applicable laws or in a written agreement, a party who changes or redistributes the software with consent from the copyright holders or based on the aforementioned licenses shall not be held liable whatsoever for any loss arising from the use of or inability to use such software components. The same applies even when the copyright holders or relevant third parties have been informed of the possibility of such loss. "Loss" here includes normal, special, incidental and indirect loss (including, but not limited to, the loss of data or its accuracy; loss incurred by the user or any third party; and interface incompatibility with other software).

Please read each EULA for details on the use conditions and items that must be observed regarding these software components.

The table of the software components pre-installed in the TVs, which are subject to EULAs located at the device User Interface system; MENU>SETUP>MORE>OSS. The user should read the applicable EULAs carefully before using these software components. The EULAs are exhibited in their original text (English) as exactly written by the respective parties other than TP VISION.

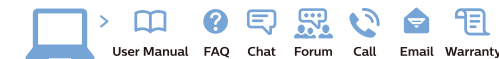

#### www.philips.com/support

Հայաստան - Armenia Համախորդների սպասարկում 0 800 01 004 փոխանցված 0,03€/ min

Azərbaycan - Azerbaijan Müştəri xidmətləri 088 220 00 04 Köçürüldü zəng edin 0,17€/min

България Грижа за клиента 02 4916 273 (Национапен номер)

België/Belgique Klantenservice/ Service Consommateurs 02 700 72 62 (0.15€/min.)

Bosna i Hercegovina Potpora potrošačima 033 941 251 (Lokalni poziv)

Republika Srbija Potpora potrošačima 011 321 6840 (Lokalni poziv)

Česká republika Zákaznická podpora 228 880 895 (Mistni tarif)

Danmark Kundeservice 3525 8314

Deutschland Kundendienst 069 66 80 10 10 (Zum Festnetztarif Ihres Anbieters)

Ελλάδα Τμήμα καταναλωτών 2111983028 (Διεθνής κλήση)

Eesti Klienditugi 668 30 61 (Kohalikud kõned)

España Atencion al consumidor 913 496 582 (0,10€ + 0,08€/min.)

France Service Consommateurs 01 57 32 40 50 (coût d'un appel local sauf surcoûtéventuel selon opérateur réseau)

Hrvatska Potpora potrošačima 01 777 66 01 (Lokalni poziv)

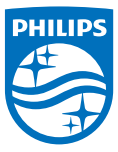

Indonesia Consumer Care 0800 133 3000

Ireland Consumer Care 015 24 54 45 (National Call)

Italia Servizio Consumatori 0245 28 70 14 (Chiamata nazionale)

Казақстан Республикасы байланыс орталығы 810 800 2000 00 04 (стационарлык немірлерден КазакстанРеспубликасы бойынша коңырау шалу тегін)

Latvija Klientu atbalsts 6616 32 63 (Vietěiais tarifs)

Lietuva Klientų palaikymo tarnyba 8 521 402 93 (Vietinais tarifais)

Luxembourg Service Consommateurs 2487 11 00 (Appel nat./(Nationale Ruf)

Magyarország Ügyfélszolgálat (061) 700 81 51 (Belföldi hívás)

Malaysia Consumer Care 1800 220 180

Nederland Klantenservice 0900 202 08 71 (1€/gesprek)

Norge Forbrukerstøtte 22 97 19 14

Österreich Kundendienst 0150 284 21 40 (0.05€/Min.)

Республика Беларусь Контакт Центр 8 10 (800) 2000 00 04 (6ec РеспубликеБеларусь со стационарных номеров)

Российская Федерация Контакт Центр 8 (800) 220 00 04 (Geo тный звонок по России)

Polska Wsparcie Klienta 22 397 15 04 (Połaczenie lokalne)

Portugal Assistência a clientes 800 780 068 (0,03€/min. – Móvel 0,28€/min.)

România Serviciul Clienti 031 630 00 42 (Tarif local)

Schweiz/Suisse/Svizzera Kundendienst/Service Consommateurs/Servizio Consumatori 0848 000 291 (0,04 CHF/Min)

Slovenija Skrb za potrošnike 01 88 88 312 (Lokalni klic)

Slovensko Zákaznícka podpora 02 332 154 93 (vnútroštátny hovor)

Suomi Finland Kuluttajapalvelu 09 88 62 50 40

Sverige Kundtjänst 08 57 92 90 96

Türkiye Tüketici Hizmetleri 0 850 222 44 66

Україна Служба підтримки споживачів 0-800-500-480

(дзвінки зі стаціонарних і мобільних телефонів у межах України безкоштовні)

Кыргызстан Байланыш борбору 810 800 2000 00 04

United Kingdom Consumer Care 020 79 49 03 19 (5p/min BT landline) Argentina Consumer Care 0800 444 77 49 - Ruenos Aires 0810 444 7782

Brasil Suporte ao Consumidor 0800 701 02 45 - São Paulo 29 38 02 45

All registered and unregistered trademarks are property of their respective owners. Specifications are subject to change without notice. Philips and the Philips' shield emblem are trademarks of Koninklijke Philips N.V. and are used under license from Koninklijke Philips N.V. 2016 © TP Vision Europe B.V. All rights reserved.

philips.com